Keep the Operation Running

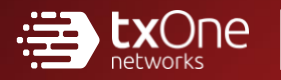

# TXOne StellarOne Installation Guide

Unify your cyber security posture with one centralized console

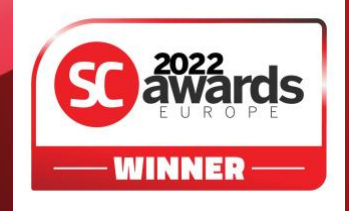

TXOne Networks Incorporated reserves the right to make changes to this document and to the product described herein without notice. Before installing and using the product, review the readme files, release notes, and/or the latest version of the applicable documentation, which are available at:

http://docs.trendmicro.com/en-us/enterprise/txone-stellarenforce.aspx

TXOne Networks, StellarOne, StellarProtect, and StellarEnforce are trademarks or registered trademarks of TXOne Networks Incorporated. All other product or company names may be trademarks or registered trademarks of their owners.

Copyright © 2022. TXOne Networks Incorporated. All rights reserved.

Document Part No.: APEM29593/220907

Release Date: September 2022

Protected by U.S. Patent No.: Patents pending.

This documentation introduces the main features of the product and/or provides installation instructions for a production environment. Read through the documentation before installing or using the product.

TXOne Networks always seeks to improve its documentation. If you have questions, comments, or suggestions about this or any TXOne Networks document, please contact us at <u>docs@txone-networks.com</u>.

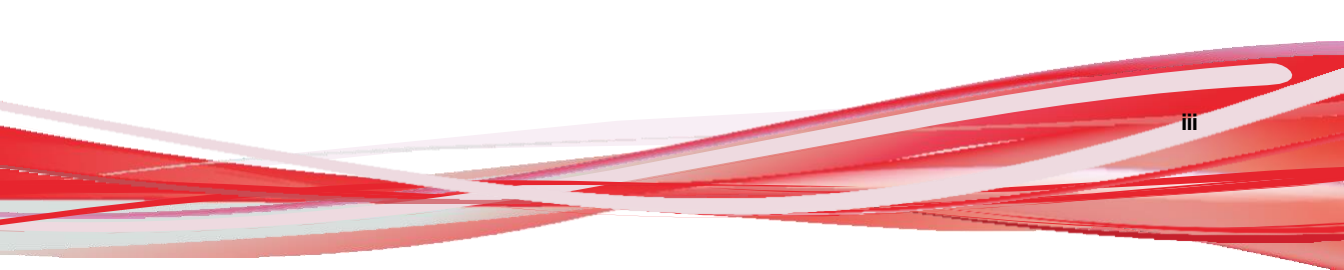

## **Privacy and Personal Data Collection Disclosure**

Certain features available in TXOne Networks products collect and send feedback regarding product usage and detection information to TXOne Networks. Some of this data is considered personal in certain jurisdictions and under certain regulations. If you do not want TXOne Networks to collect personal data, you must ensure that you disable the related features.

The following link outlines the types of data that TXOne Networks collects and provides detailed instructions on how to disable the specific features that feedback the information.

https://success.trendmicro.com/data-collection-disclosure

Data collected by TXOne Networks is subject to the conditions stated in the TXOne Networks Privacy Notice:

https://www.txone.com/privacy-policy/

# Table of Contents

### Preface

| Preface                 | iv |
|-------------------------|----|
| About the Documentation | iv |
| Audience                | v  |
| Document Conventions    | v  |

### **Chapter 1: Introduction**

| About StellarOne          | . 1-2 |
|---------------------------|-------|
| Key Features and Benefits | . 1-2 |
| What's New                | . 1-3 |

### **Chapter 2: Installation Planning**

| System Requirements                      | 2-2 |
|------------------------------------------|-----|
| Hardware Requirements for VMware System  | 2-2 |
| Hardware Requirements for Hyper-V System | 2-4 |
| Agent Deployment Plan                    | 2-5 |
| Ports and FQDN Used                      | 2-6 |

### **Chapter 3: Installation**

| StellarOne Installation Flow                              | 3-2          |
|-----------------------------------------------------------|--------------|
| StellarOne Onboarding to VMware ESXi                      | 3-2          |
| Deploying StellarOne to a VMware ESXi System              | 3-3          |
| StellarOne Onboarding to VMware Workstation               | 3-12         |
| Deploying StellarOne to a VMware Workstation              | 3-12         |
| StellarOne Onboarding to Windows Hyper-V<br>Prerequisites | 3-17<br>3-17 |

| Deploying StellarOne to a Hyper-V System |  |
|------------------------------------------|--|
| Opening StellarOne Management Console    |  |
| OT Intelligent Trust                     |  |

# Chapter 4: Configuring StellarOne via Command Line Interface (CLI)

| Using the StellarOne Command Line Interface (CLI)4-2 |
|------------------------------------------------------|
| Configuring the IP Address via CLI4-3                |
| Modify Communication Ports via CLI4-6                |
| Change Language Setting via CLI4-8                   |
| Manage Docker Network on vShell via CLI4-10          |

### Chapter 5: Upgrade and Migration

| Upgrading/Migrating StellarOne to 2.0 (VMware)  | 5-2 |
|-------------------------------------------------|-----|
| Upgrading/Migrating StellarOne to 2.0 (Hyper-V) | 5-4 |

## Chapter 6: Technical Support

| Troubleshooting Resources                 | 6-2 |
|-------------------------------------------|-----|
| Using the Support Portal                  | 6-2 |
| Threat Encyclopedia                       | 6-2 |
| Contacting Trend Micro and TXOne          | 6-3 |
| Speeding Up the Support Call              | 6-4 |
| Sending Suspicious Content to Trend Micro | 6-5 |
| Email Reputation Services                 | 6-5 |
| File Reputation Services                  | 6-5 |
| Web Reputation Services                   | 6-5 |
| Other Resources                           | 6-6 |
| Download Center                           | 6-6 |

### Index

ii

| lexN-1 |
|--------|
|--------|

# Preface

This Installation Guide introduces TXOne StellarOne and guides administrators through installation and deployment.

Topics in this chapter include

- About the Documentation on page iv
- Audience on page v
- Document Conventions on page v

### About the Documentation

TXOne StellarOne documentation includes the following:

| Documentation         | Description                                                                                                    |
|-----------------------|----------------------------------------------------------------------------------------------------|
| Readme file           | Contains a list of known issues and basic installation steps. It may<br>also contain late-breaking product information not found in the<br>other documents. |
| Installation Guide    | A PDF document that discusses requirements and procedures for installing StellarOne.                                                                        |
| Administrator's Guide | A PDF document that discusses StellarOne agent installation, getting started information, and server and agent management                                   |
| Online Help           | HTML files that provide "how to's", usage advice, and field-<br>specific information                                                                        |

| Documentation  | Description                                                                                                    |
|----------------|----------------------------------------------------------------------------------------------------|
| Knowledge Base | An online database of problem-solving and troubleshooting<br>information. It provides the latest information about known<br>product issues. To access the Knowledge Base, go to the<br>following websites: |
|                | http://success.trendmicro.com                                                                                                    |
|                | https://kb.txone.com/                                                                                                    |

## Audience

TXOne StellarOne documentation is intended for administrators responsible for StellarOne management, including agent installation. These users are expected to have advanced networking and server management knowledge

## **Document Conventions**

The following table provides the official terminology used throughout the TXOne StellarOne documentation:

| Convention | Description                                                                     |
|------------|---------------------------------------------------------------------------------|
| UPPER CASE | Acronyms, abbreviations, and names of certain commands and keys on the keyboard |
| Bold       | Menus and menu commands, command buttons, tabs, and options                     |
| Italics    | References to other documents                                                   |
| Monospace  | Sample command lines, program code, web URLs, file names, and program output    |

| Table | 1. | Document | Conventions |
|-------|----|----------|-------------|
|-------|----|----------|-------------|

vi

| Convention        | Description                                                                                                 |
|-------------------|----------------------------------------------------------------------------------------------------|
| Navigation > Path | The navigation path to reach a particular screen                                                            |
|                   | For example, <b>File</b> > <b>Save</b> means, click <b>File</b> and then click <b>Save</b> on the interface |
| Note              | Configuration notes                                                                                         |
| Tip               | Recommendations or suggestions                                                                              |
| Important         | Information regarding required or default configuration settings and product limitations                    |
| WARNING!          | Critical actions and configuration options                                                                  |

# **Chapter 1**

1-1

# Introduction

This section introduces TXOne StellarOne and provides an overview of its features.

Topics in this chapter include:

- About StellarOne on page 1-2
- Key Features and Benefits on page 1-2
- What's New on page 1-3

# About StellarOne

TXOne StellarOne is a centralized management console designed to streamline administration of both TXOne StellarProtect for modernized systems and TXOne StellarEnforce for legacy systems.

# **Key Features and Benefits**

The StellarOne management console provides following features and benefits.

Table 1-1. Features and Benefits

| Feature   | Benefit                                                                                                    |
|-----------|----------------------------------------------------------------------------------------------------|
|           | The web console dashboard provides summarized information about monitored agents.                                                                                        |
| Dashboard | Administrators can check deployed agent status easily, and can generate security reports (StellarEnforce only) related to specific agent activity for specified periods. |

1-3

| Feature                         | Benefit                                                                                                    |  |  |  |  |
|---------------------------------|----------------------------------------------------------------------------------------------------|--|--|--|--|
|                                 | TXOne StellarOne allows administrators to perform the following tasks:                                                                                                    |  |  |  |  |
|                                 | Monitor StellarProtect/StellarEnforce agent status                                                                                                    |  |  |  |  |
|                                 | Examine connection status                                                                                                    |  |  |  |  |
|                                 | View configurations                                                                                                    |  |  |  |  |
|                                 | Collect agent logs on-demand or by policy - StellarEnforce only                                                                                                    |  |  |  |  |
| Centralized Agent               | Turn agent Application Lockdown on or off                                                                                                    |  |  |  |  |
| Management                      | Enable or disable agent Device Control                                                                                                    |  |  |  |  |
|                                 | Configure agent Maintenance Mode settings                                                                                                    |  |  |  |  |
|                                 | Update agent components                                                                                                    |  |  |  |  |
|                                 | Initialize the Approved List                                                                                                    |  |  |  |  |
|                                 | Deploy agent patches                                                                                                    |  |  |  |  |
|                                 | Add trusted files and USB devices                                                                                                    |  |  |  |  |
| Centralized Event<br>Management | On endpoints protected by StellarProtect/StellarEnforce agents,<br>administrators can monitor status and events, as well as respond<br>when files are blocked from running. TXOne StellarOne provides event<br>management features that let administrators quickly know about and<br>take action on blocked file events. |  |  |  |  |
| Server Event<br>Auditing        | Operations performed by StellarOne web console accounts are logged.<br>StellarOne records an operating log for each account, tracking who logs<br>on, who deletes event logs, and more.                                                                                                    |  |  |  |  |

### What's New

TXOne StellarOne 2.0 provides following new features and enhancements.

| Feature                                       | Benefit                                                                                                    |
|-----------------------------------------------|----------------------------------------------------------------------------------------------------|
|                                               | This feature prevents malware attacks and increases<br>protection level by locking down files defined in an<br>Application List. Three modes are available for selection:                                                                                                    |
| Anglianting Landaum                           | <ul> <li>Detect: The applications that are not in the Approved<br/>List will be allowed to run, and users will receive a<br/>notification.</li> </ul>                                                                                                    |
| Application Lockdown                          | <ul> <li>Enforce: The applications that are not in the Approved<br/>List will be blocked from running, and users will<br/>receive a notification.</li> </ul>                                                                                                    |
|                                               | <ul> <li>Disable: The Application Lockdown mode can also be<br/>disabled in case users may have the needs, but it is<br/>recommended to have this function enabled.</li> </ul>                                                                                                    |
| Agent Component Update<br>Schedule            | In addition to the existing component update schedule<br>function of the StellarOne console, now users can also<br>configure the component update schedule for the agents<br>(StellarProtect). The system can run component update<br>automatically at users' assigned time frequency. |
| Self-management Group Policy                  | This newly-added group policy allows the operators on site<br>to configure the agents' policy settings on their own. Once<br>being switched to the self-management status, the local<br>agents are free from the StellarOne console's policy<br>management.                            |
| Real-Time Malware Scan in<br>Maintenance Mode | A Real-Time Malware Scan toggle switch is added under the<br>Maintenance Mode option, reminding users to enable Real-<br>Time Malware Scan during the maintenance period for<br>seamless protection.                                                                                   |
| Open API                                      | Provides open API for users to query data from agents.<br>Users can also generate API keys and set the expiration<br>dates for different user accounts for account management.                                                                                                    |

Table 1-2. What's New in TXOne StellarOne 2.0

# **Chapter 2**

2-1

# **Installation Planning**

This section shows how to plan for TXOne StellarOne installation.

Topics in this chapter include:

- System Requirements on page 2-2
  - Hardware Requirements for VMware System on page 2-2
  - Hardware Requirements for Hyper-V System on page 2-4
- Agent Deployment Plan on page 2-5
- Ports and FQDN Used on page 2-6

# **System Requirements**

TXOne StellarOne<sup>™</sup> is packaged in an Open Virtual Appliance (OVA) or Virtual Hard Disk v2 (VHDX) format. Different package files respectively apply to different hypervisors.

#### Supported Hypervisors (OVA file)

- VMware ESXi 6.5.x or later versions
- VMware Workstation 16.x or later versions

#### Supported Hypervisors (VHDX file)

· Windows Server 2019, Hyper-V Manager Windows 10 or later versions

#### **Supported Browser**

- Google Chrome 87 or later versions
- Microsoft Edge 79 or later versions
- Mozilla Firefox 78 or later versions

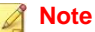

The minimum resolution supported is 1366x768.

### Hardware Requirements for VMware System

Hardware requirements vary depending on the number of agents and logs that will be configured and retained. Please refer to below tables for determining the optimal number of agents that your StellarOne server deployment can manage.

| Max. No. of<br>Agents | Min No. of<br>vCores | Memory Size | 1st HDD Space | 2nd HDD Space<br>(Recommended) |
|-----------------------|----------------------|-------------|---------------|--------------------------------|
| 30,000                | 8                    | 32 GB       | 25 GB         | 100 GB                         |
| 20,000                | 8                    | 16 GB       |               | 100 GB                         |
| 15,000                | 4                    | 16 GB       |               | 50 GB                          |
| 10,000                | 4                    | 16 GB       |               | 50 GB                          |
| 5,000                 | 4                    | 12 GB       |               | 50 GB                          |
| 1,000                 | 4                    | 12 GB       |               | 50 GB                          |
| 500                   | 4                    | 12 GB       |               | 50 GB                          |

Table 2-1. Sizing Table for VMware

The external disk space varies depending on the number of logs planned to be stored, as shown in the table below.

Table 2-2. No. of Logs versus Disk Space

| No. of Logs | Disk Space |
|-------------|------------|
| 90,000,000  | 150 GB     |
| 60,000,000  | 100 GB     |
| 30,000,000  | 50GB       |

To determine the ideal specifications for your exernal HDD, please refer to the following formula:[Output log numbers for a single agent per day] x [Log storage period in days] x [Total number of agents]

Example: External HDD size for 20,000 agents

- Output log numbers for a single agent per day: 100 events
- Log storage period in days: 30 days
- Total number of agents: 20,000 agents

Total number of logs: 100 x 30 x 20000 = 60,000,000 Logs

In this case, it would be required to prepare 100 GB for storage space.

### Hardware Requirements for Hyper-V System

Hardware requirements vary depending on the number of agents and logs that will be configured and retained. Please refer to below tables for determining the optimal number of agents that your StellarOne server deployment can manage.

| Max. No. of<br>Agents | Min. No. of<br>CPU | Memory Size | 1st HDD Space | 2nd HDD Space<br>(Recommended<br>) |
|-----------------------|--------------------|-------------|---------------|------------------------------------|
| 30,000                | 10                 | 24 GB       | 25 GB         | 100 GB                             |
| 20,000                | 8                  | 16 GB       |               | 100 GB                             |
| 15,000                | 8                  | 16 GB       |               | 50 GB                              |
| 10,000                | 8                  | 16 GB       |               | 50 GB                              |
| 5,000                 | 8                  | 16 GB       |               | 50 GB                              |
| 1,000                 | 4                  | 16 GB       |               | 50 GB                              |
| 500                   | 4                  | 8 GB        |               | 50 GB                              |

Table 2-3. Sizing Table for Hyper-V

Table 2-4. No. of Logs versus Disk Space

| No. of Logs | Disk Space |
|-------------|------------|
| 300,000,000 | 500 GB     |
| 180,000,000 | 300 GB     |
| 90,000,000  | 150 GB     |
| 30,000,000  | 50GB       |

2 - 5

#### 🔏 Note

- 1. The StellarOne requires one external disk with at least 50 GB minimum space for initialization and booting process.
- 2. Ther external disk is used to store the system configurations and event logs. You may reuse the external disk of a terminated StellarOne instance if you want to migrate the previous configurations and logs to a new StellarOne instance.

### **Agent Deployment Plan**

Please take network bandwidth into consideration when planning for agent deployment. Refer to below section as an example of calculating the bandwidth required to support the number of agents planned to deploy.

Basic concept:

Total available bandwitdth / Deployment task size = How many agents can be deployed at one task

Currently, there are 3 types of StellarOne deployment tasks:

- Incremental Pattern Update: works for agent pattern version no less than server version for two weeks, which requires about less than 5 MB
- Full Pattern Update: works for agent pattern version that's already exceeded two-week-duration compared to server/update source, which requires about 80 MB
- Agent Remote Patch: update with the remote agent deployment upgrade package, which requires about 70 MB

Below table illustrates the number of agents to be deployed on condition that the deployment takes 5 minutes and requires 50% of network bandwidth.

| Total<br>Bandwidth<br>/<br>Deploymen<br>t Task | No. of Agents Deployed |          |           |         |  |
|------------------------------------------------|------------------------|----------|-----------|---------|--|
|                                                | 10 Mbps                | 100 Mbps | 1000 Mbps | 10 Gbps |  |
| Incremental<br>Pattern<br>Update               | 38                     | 375      | 3750      | 37500   |  |
| Full Pattern<br>Update                         | 2                      | 23       | 234       | 2344    |  |
| Agent<br>Remote<br>Patch                       | 3                      | 27       | 268       | 2679    |  |

Table 2-5. Agent Deployment Plan

## Ports and FQDN Used

The following table shows the ports that are used by the StellarOne server.

Table 2-6. Ports and FQDN Used

| From           | То             | Open Port | FQDN | Function                                                |
|----------------|----------------|-----------|------|---------------------------------------------------------|
| StellarProtect | StellarOne     | 9443, 443 | -    | StellarOne's<br>listening port<br>for<br>StellarProtect |
| StellarEnforce | StellarOne     | 8000, 443 | -    | StellarOne's<br>listening port<br>for<br>StellarEnforce |
| StellarOne     | StellarProtect | 14336     | -    | StellarProtect's<br>listening port                      |

2-7

| From       | То                      | Open Port | FQDN                                                                                                    | Function                                                                                                    |
|------------|-------------------------|-----------|----------------------------------------------------------------------------------------------------|----------------------------------------------------------------------------------------------------|
| StellarOne | StellarEnforce          | 14336     | -                                                                                                    | StellarEnforce's<br>listening port                                                                             |
| StellarOne | License (PR)<br>Server  | 443       | odc.cs.txone-<br>networks.com                                                                                                    | StellarOne<br>connects to<br>global server<br>port for license<br>verification and<br>renewal<br>through HTTPS |
| Browser    | StellarOne Web          | 443       | -                                                                                                    | StellarOne's<br>listening port<br>for web access<br>through HTTPS                                              |
| StellarOne | Active Update<br>Server | 443       | StellarProtect:<br>txsp-<br>p.activeupdate.tre<br>ndmicro.com/<br>activeupdate<br>StellarEnforce:<br>txse-<br>p.activeupdate.tre<br>ndmicro.com/<br>activeupdate | StellarOne<br>connects to<br>global server<br>port for the<br>Stellar Active<br>Update through<br>HTTPs        |

#### Note

The following ports are reserved for StellarOne private service usage and are not allowed to use for other purposes.

#### Table 2-7. StellarOne Occupied Ports

| StellarOne Occupied Port    | Port |
|-----------------------------|------|
| StellarEnforce Default Port | 8000 |

| StellarOne Occupied Port    | Port |
|-----------------------------|------|
| StellarProtect Default Port | 9443 |
| SSH                         | 22   |
| NTP                         | 123  |
| Web                         | 443  |
| StellarOne Internal Service | 25   |
|                             | 7590 |
|                             | 8888 |
|                             | 8889 |
|                             | 8999 |
|                             | 9091 |

# **Chapter 3**

3-1

# Installation

This chapter guides you through TXOne StellarOne<sup>™</sup> installation. StellarOne<sup>™</sup> is packaged in an Open Virtual Appliance (OVA) format and supports 3 types of Hypervisor: VMware ESXi, VMware Workstation, and Windows Hyper-V systems.

Topics in this chapter include:

- StellarOne Installation Flow on page 3-2
- StellarOne Onboarding to VMware ESXi on page 3-2
- StellarOne Onboarding to VMware Workstation on page 3-12
- StellarOne Onboarding to Windows Hyper-V on page 3-17
- Opening StellarOne Management Console on page 3-32

## **StellarOne Installation Flow**

Installing StellarOne web console requires performing the following steps:

#### Procedure

- 1. Deploy a StellarOne virtual machine based on VMware ESXi, VMware workstation, or Windows Hyper-V system.
- **2.** Add an external hard disk with at least 50 GB of space to the StellarOne instance.
- 3. Log on StellarOne web console to set up the administrator's account.
- **4.** Log on StellarOne web console to activate the product and set the time properties.
- 5. Configure settings such as IP address and communication ports.

## StellarOne Onboarding to VMware ESXi

This section describes how to deploy StellarOne to a VMware ESXi system.

### **Prerequisites**

- The OVA packages provided by TXOne must be available and accessible to VMwareESXi.
- VMware ESXi 6.5.x or later versions is required.
- The necessary networks have been properly created for ESXi.
- An external disk with at least 50 GB.

### Deploying StellarOne to a VMware ESXi System

Below section details procedures of deploying StellarOne to a VMware ESXi system.

#### Procedure

- 1. Log in to the VMware vSphere web client
- 2. Under Navigator, click Host > Create/Register VM.

| T Navigator                                                                                |   | Docalhost.localdomain                                                                                                    |                                    |
|--------------------------------------------------------------------------------------------|---|----------------------------------------------------------------------------------------------------|------------------------------------|
| - 📱 Host                                                                                   |   |                                                                                                    |                                    |
| Manage<br>Monitor                                                                          |   | Image: Construction of the second second |                                    |
| <ul> <li>♥ Urtual Machines</li> <li>♥ ● Kali</li> <li>Monitor</li> <li>More VMs</li> </ul> | 6 | Version: 6.5.0 (Build 4564106)<br>State: Normal (not connected to any vCenter Server)<br>Uptime: 10.23 days FREE: 12.36<br>USED: 11.1 GHz CAPACITY: 13.66<br>MEMORY FREE: 12.36<br>USED: 19.48 GB CAPACITY: 31.83                                                                                                    | 3Hz<br>2%<br>3Hz<br>GB<br>1%<br>GB |
| Storage     Q Networking     vSwitch0                                                      | 1 | STORAGE FREE: 149.91<br>G<br>USED: 308.34 GB CAPACITY: 458.25                                                                                                    | GB<br>7%<br>GB                     |

Figure 3-1. Navigator

3. Select Deploy a virtual machine from an OVF or OVA file.

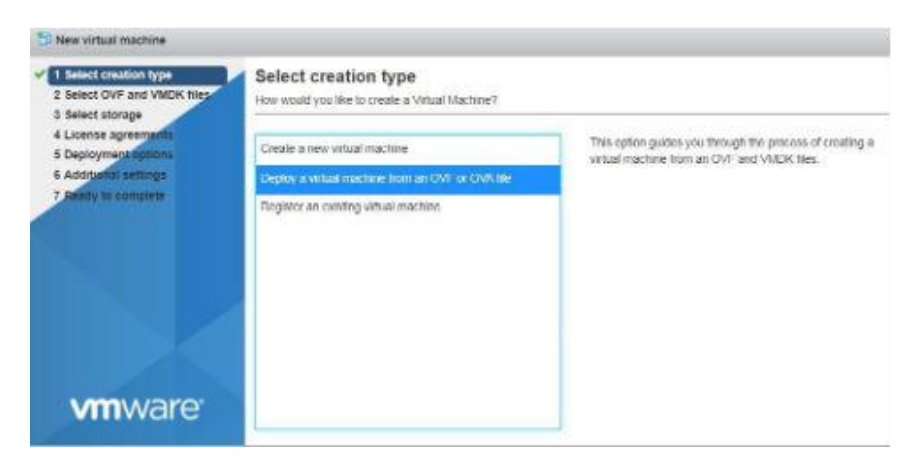

Figure 3-2. Select creation type

3-4

**4.** Input a name for your new StellarOne virtual machine and then select the StellarOne disk image to upload.

| C New virtual machine - ade                                                                                |                                                                                                    |
|----------------------------------------------------------------------------------------------------|----------------------------------------------------------------------------------------------------|
| <ul> <li>1 Select creation type</li> <li>2 Select CV/F and VMDX files</li> <li>3 Select storage</li> </ul> | Select OVF and VMDK files<br>Select the OVF and VMDK files or OVA for the VM year would like to deploy                                                                                                    |
| 4 License agreements<br>5 Deployment options<br>6 Additional settings<br>7 Ready to complete               | Creer a name for the whole mechanism     Comment of the initial mechanism     Comment of the initial mechanism     Name of StellarOne Instance     Visial mechanisms can contain up to 80 characters and they must be unique within each EDC initiance. |
|                                                                                                    | ×≣txone_trendmicro.ove<br>StellarOne Image File Name                                                                                                    |
| vmware                                                                                                    |                                                                                                    |
|                                                                                                    | Back Net From Canon                                                                                                    |

Figure 3-3. Select OVF and VMDK files

5. Choose a strorage location for the StellarOne virtual machine.

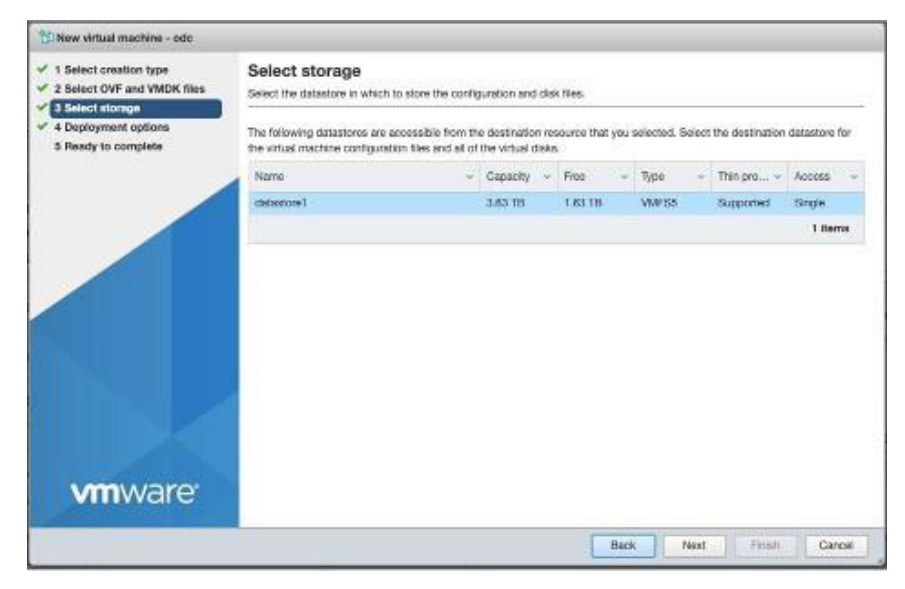

Figure 3-4. Select storage

6. Select deployment options.

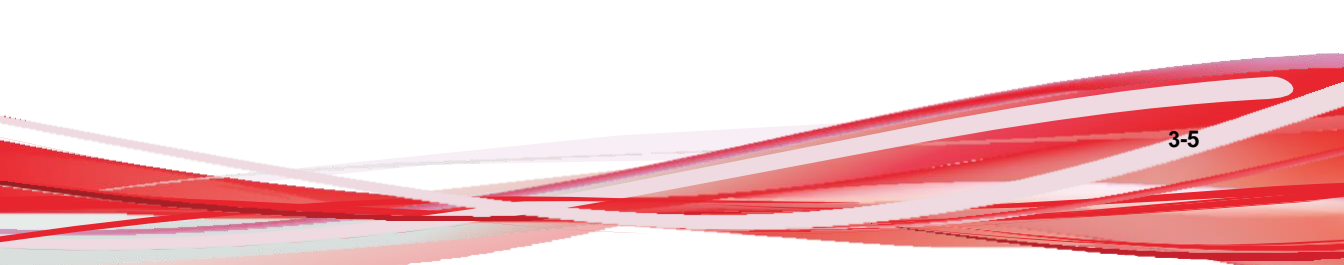

| New virtual machine - ode                                                                                 |                                                 |                |                      |
|----------------------------------------------------------------------------------------------------|-------------------------------------------------|----------------|----------------------|
| <ul> <li>1 Select creation type</li> <li>2 Select OVF and VMDK files</li> <li>3 Belect storage</li> </ul> | Deployment options<br>detect deployment options | ki -           | 2                    |
| 4 Deployment options<br>3 Ready to complete                                                               | Natwork mappings                                | N47 164        | •                    |
|                                                                                                    | Disk provisioning                               | O This _ Thick |                      |
|                                                                                                    |                                                 |                |                      |
| <b>vm</b> ware <sup>.</sup>                                                                               |                                                 |                |                      |
|                                                                                                    |                                                 |                | Beck New From Cardel |

Figure 3-5. Deployment options

7. When you see **Ready to complete**, click **Finish** to start the deployment.

| Select creation type     Select OVF and VMDK files     Select storage | Ready to complete<br>Nevew your settings selection to | Ready to complete<br>Review your sutting's selection factors factors for would |  |  |  |  |
|-----------------------------------------------------------------------|-------------------------------------------------------|--------------------------------------------------------------------------------|--|--|--|--|
| 4 Deployment options<br>5 Needy to complete                           | Product                                               | Lawrown                                                                        |  |  |  |  |
|                                                                       | VieName                                               | the                                                                            |  |  |  |  |
|                                                                       | Dates                                                 | Becartor send-contration-ends                                                  |  |  |  |  |
|                                                                       | Detectore                                             | dication!                                                                      |  |  |  |  |
|                                                                       | Provisioning type                                     | The                                                                            |  |  |  |  |
|                                                                       | hierwork micoings                                     | NAT THE                                                                        |  |  |  |  |
|                                                                       | Guest CS Name                                         | Detan (4                                                                       |  |  |  |  |
|                                                                       |                                                       |                                                                                |  |  |  |  |

Figure 3-6. Ready to complete

- **8.** Under the **Recent Tasks**pane, you will see a progress bar indicating the StellarOne image is being uploaded. Please wait until the upload is finished.
- **9.** Add an external disk with at least 50 GB of capacity to the StellarOne instance.
  - a. Close the StellarOne instance if it is open
  - b. The external disk capacity is determined by the number of logs to be stored, as shown in the table below.

| No. of Logs | Disk Capacity |
|-------------|---------------|
| 90,000,000  | 150 GB        |
| 60,000,000  | 100 GB        |
| 30,000,000  | 50 GB         |

To determine the ideal specifications for your external HDD, please refer to the following formula:

3-7

•

[Output log numbers for a singel agent per day] x [Log storage period in days] x [Total number of agents]

External HDD capacity for 20,000 agents

- Output log number for a single agent per day: 100 events
- Log storage period in days: 30 days
- Total number of agents: 20,000 agents

Total number of logs: 100 x 30 x 20,000 = 60,000,000 logs

For this case, it is requred to prepare an external disk with capacity of 100 GB for storage space.

c. Add the external disk by following steps: Actions > Edit Settings > Add Hard Disk > Save

| New hard disk        | 8 .         | 0             |  |             |   |
|----------------------|-------------|---------------|--|-------------|---|
| Existing hard disk   | 20480       | мв            |  |             |   |
| Hard disk 1 🧥        | 25          | GB •          |  |             | 0 |
| SCSI Controller 0    | LSI Logic P | raralei       |  |             | 0 |
| RE Network Adapter 1 | test        | test          |  | * 🖸 Connect |   |
| 🛛 🌆 Video Card       | Specify but | stom settings |  |             |   |
|                      | Ditestation |               |  |             |   |

Figure 3-7. Edit settings - New hard disk

3-9

| Add hard disk 🛤 Add netwo | rk adapter 🛛 🗎 A | dd other devie | 00 |         |             |   |
|---------------------------|------------------|----------------|----|---------|-------------|---|
| CPU 🚵                     | 8 7              | 0              |    |         |             |   |
| Memory 🛕                  | 20480            | MB             | *  |         |             |   |
| 🖼 Hard disk 1 🛕           | 25               | GB             | *  |         |             | 0 |
| 🕋 New Hard disk 🛕         | 50               | GB             | *  |         |             | 0 |
| SCSI Controller 0         | LSI Logic I      | Paralilel      |    | ٠       |             | Ø |
| IN Network Adapter 1      | test             |                |    | •       | Connect     | 0 |
| Wideo Card                | Specify ou       | stom settings  |    | 17      |             |   |
|                           |                  |                | Ad | d an ex | ternal disk |   |

Figure 3-8. Edit settings - New hard disk capacity

- d. If you must increase the number of logs which StellarOne can store, please refer to below steps.
  - i. Shut down StellarOne
  - ii. Increase the external disk capacity to fit the maximum log requirements
  - iii. Restart the instance of StellarOne. After that, the storage available for StellarOne's log files will be expanded.
- e. If you wan to migrate the existing StellarOne settings to the newly launched VM, please refer to *System Migration on page 5-2*.

#### Note

- a. StellarOne requires one external disk with minumim capacity above 50GB; otherwise, StellarOne will not finish initialization and will not complete the boot process.
- b. The external disk is used to store the system configurations and event logs. You may attach the external disk of a terminated StellarOne instance here instead of adding a new disk if you want to migrate the previous configurations and logs to a new instance.
- 10. Turn on the VM.

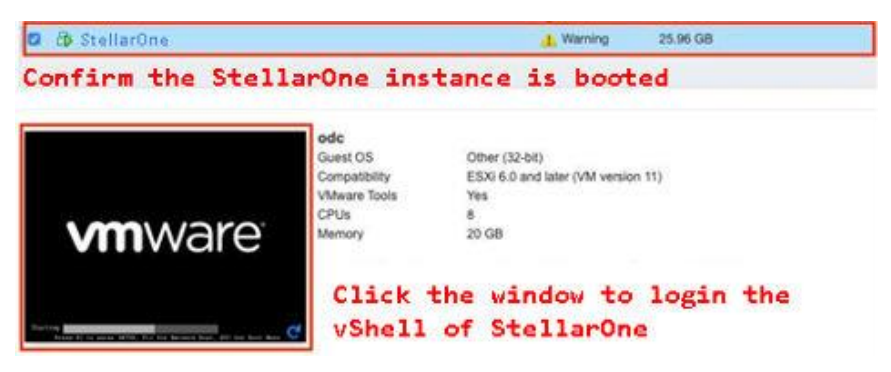

#### Figure 3-9. VM turned on

- **11.** (Optional) Adjust your StellarOne instance to use proper resource configurations based on the default setting (8-core CPU, 16 GB Memory).
  - a. Shut down the instance of StellarOne and click **Edit**. The **Edit Settings** window will appear.
  - b. Configure the number of CPU cores.

| Memory 🔔          | 163% MB                 | iber of CPU. |           |
|-------------------|-------------------------|--------------|-----------|
| Hard disk 1 🛕     | 100 GB •                |              | 0         |
| SCSI Controller 0 | LSI Logic Parallel      | •            | 0         |
| Network Adapter 1 | VM Network              | •            | Connect © |
| Video Card        | Specify custom settings |              |           |
|                   |                         |              |           |

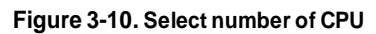

c. Configure the amount of Memory.

| -                     | 0           | 0             |          |         |    |
|-----------------------|-------------|---------------|----------|---------|----|
| Marnory (1)           | 16384       | MB            | <u> </u> |         |    |
| Hard disk 1 🛕         | 100         | GB            | 1        |         |    |
| SCSI Controller 0     | LSI Logic P | arallel       |          | 2       |    |
| 998 Network Adapter 1 | VM Networ   | ĸ             |          | • Conne | ct |
| Wideo Card            | Specify cut | ntom settings |          | 1.      |    |
| alact the "Name       | eu" itom ar | uide le       | ct the a |         |    |
| f moment allocation   | tod to Stol | ll au ju      | instanc  |         |    |

Figure 3-11. Configure Memory

**Note** Refer to the *Hardware Requirements for VMware System on page 2-2* to determine CPU and memory requirements for agent deployment.

d. Boot the StellarOne instance.

### StellarOne Onboarding to VMware Workstation

This section describes how to deploy StellarOne to a VMware Workstation system.

### **Prerequisites**

- The OVA packages provided by TXOne must be available and accessible to VMware Workstation.
- VMware Workstaion 16 or later versions is required.
- The necessary networks have been properly created for VMware Workstation.
- An external disk with at least 50 GB.

### Deploying StellarOne to a VMware Workstation

Below section details procedures of deploying StellarOne to a VMware Workstation system.

#### Procedure

- 1. Start the VMware Workstation and click **File** on the menu bar.
- 2. Select **Open** to import the StellarOne VM image file (\*.ova).
- **3.** Select the StellarOne VM image file from your localhost file path and click **Import**.

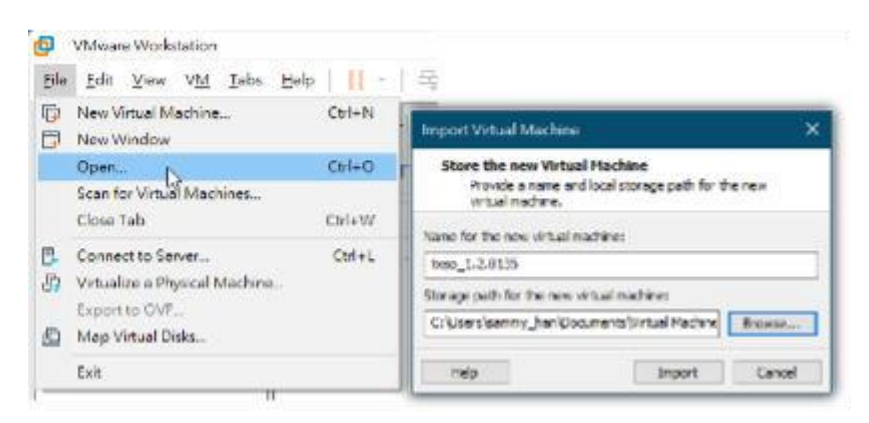

Figure 3-12. Import File to VMware Workstation

4. Check the detailed VM information of the imported StellarOne VM.

| Dose_1.2.0135 - VMvare Workstation                                                                                                    |                                                                                                    | + D )                                                                   |
|----------------------------------------------------------------------------------------------------|----------------------------------------------------------------------------------------------------|-------------------------------------------------------------------------|
| jie gdi yiew VM Iebs Help 🕨 →                                                                                                    | 1410 4 9 0 2 2 0                                                                                                    |                                                                         |
| City Cargodar (22 taxes, 6 citiz (Mod)<br>txso_1.2.0135                                                                                                    | Galaxian Galaxies                                                                                                    | i san se.                                                               |
| Proced on this which imagine     Edit which introduce settings     Edit which introduce settings     Editorial interface     Topology Texts     Texts     Texts | * Virtual Machine Details<br>State Proceed of<br>Configuration file: SVirinal Several<br>Handware Comparison file: SVirinal Several<br>Handware Temori information<br>Primary IP address: Temori information | nou 120133 5K prou 3 20133 sens<br>multi matina<br>on its not available |
|                                                                                                    |                                                                                                    | Q.                                                                      |

Figure 3-13. StellarOne VM Details

- 5. Add an extra hard disk.
  - a. Click Edit virtual machine settings.
  - b. Click Add... > Hard Disk for Hardware Type

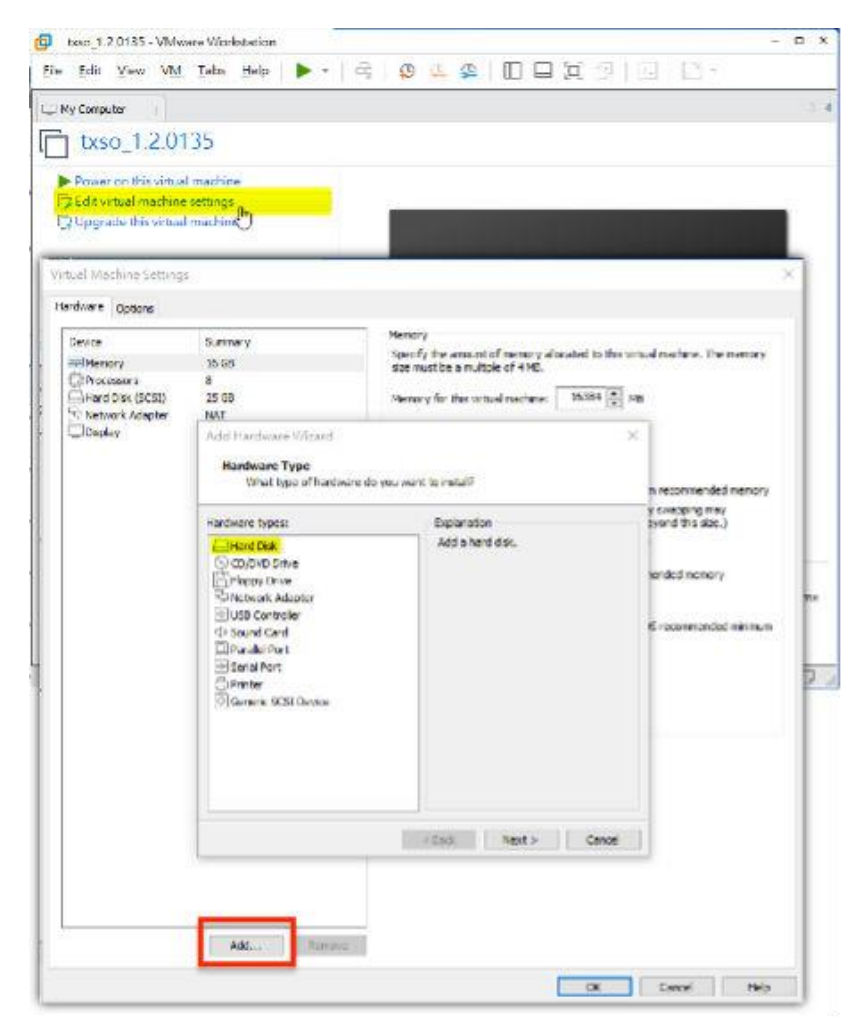

Figure 3-14. Add an Hard Disk
- c. Select SCSI (Recommended) as the disk type.
- d. Select Create a new virtual disk as the disk item.
- e. Set Maximum disk size (GB)as 50.

| Virtual Machine Setting                                                                                                    | 8                                                         | ×                     |
|----------------------------------------------------------------------------------------------------|-----------------------------------------------------------|-----------------------|
| Virtual Machine Setting<br>Hardware Options<br>Device<br>History<br>Processors<br>Hard Disk (SCSI)<br>Vietwork Adapter<br>Display | s<br>Summary<br>15 GB<br>8<br>25 GB<br>NA1<br>Auto detect |                       |
|                                                                                                    |                                                           | LRV Segments Advanced |

Figure 3-15. Add Hardware Wizard

f. Select path to store the disk and click **Finish**. The new external disk will be created in **Virtual Machine Settings**.

| itual Machine Settings |             | ×                     |  |
|------------------------|-------------|-----------------------|--|
| lardware Options       |             |                       |  |
| Device                 | Summary     | Disk file             |  |
| 1991 Momory            | 16.08       | txeo_1.2.0135.vmdk    |  |
| Processors             | 8           |                       |  |
| Hard Disk (SCSI)       | 25 GB       | Capacity              |  |
| New Hard Disk (SCSI)   | 56 GB       | Current size: 6.3 MB  |  |
| S Network Adapter      | NAT         | System free: 244.6 GB |  |
| Display                | Auto detect | Maximum size: 50 GB   |  |

Figure 3-16. Hardware Overview in Virtual Machine Settings

- **6.** (Optional) Adjust your StellarOne instance to use proper resource configurations based on the default settings (8 CPU cores, 16 GB memory).
  - a. Click Edit virtual machine settings.

b. Specify the amount of **Memory** allocated to StellarOne instance.

| rdware opports                                                                                                    |                                                     |                                                                                                    |                                                          |                                                                                          |
|----------------------------------------------------------------------------------------------------|-----------------------------------------------------|----------------------------------------------------------------------------------------------------|----------------------------------------------------------|------------------------------------------------------------------------------------------|
| Desine<br>Di Hanory<br>Processors<br>Processors<br>District (200)<br>District (200)<br>Dis | Survey<br>15 Co<br>3<br>25 Co<br>457<br>Auro celect | Nakar<br>Scenty the kon<br>Scenty the kon<br>Vernov for the<br>Scale<br>10 69<br>14 69<br>14 69<br>14 69<br>14 69<br>14 69 | utar seconalis<br>Utal of 4MB.<br>Visual Vactions (<br>4 | Could be the share could be the second<br>COULD BE SHARE HE<br>Pleasant country day name |
|                                                                                                    |                                                     | 1 000 -<br>1 1000 -<br>1100 -<br>150 HB<br>150 HB                                                                          | •                                                        | Vicial Scient Broads)<br>554 00<br>Broannended nemory<br>356 Vit                         |
|                                                                                                    |                                                     | 41799<br>47794<br>6745<br>8745                                                                                             | •                                                        | <ul> <li>Auser CS reconcerded without<br/>s2 mg</li> </ul>                               |

Figure 3-17. Memory for Virtual Machine

- 7. (Optional) Change the network adapter settings from **NAT** to **Bridged**.
  - a. Right-click the StellarOne VM icon and select Settings
  - b. Select **Network Adapter** and change the default setting from **NAT** to **Bridged** if necessary.

| Add Hardware Wizard                                                      |                       |                    | ×               |
|--------------------------------------------------------------------------|-----------------------|--------------------|-----------------|
| Specify Disk Capacity                                                    |                       |                    |                 |
| How large do you want this d                                             | isk to be?            |                    |                 |
|                                                                          |                       |                    |                 |
| Maximum disk size (GB): 50                                               | ) ÷                   |                    |                 |
| Recommended size for Other: 8 GB                                         | - Anne and a          |                    |                 |
| Recommended size for other, o do                                         |                       |                    |                 |
| Allocate all disk space now.                                             |                       |                    |                 |
| Allocating the full capacity can en                                      | hance performance     | but requires all   | of the physical |
| disk space to be available right no                                      | w. If you do not a    | locate all the spa | ace now, the    |
| virtual disk starts small and grows                                      | as you add data t     | D IT.              |                 |
| O Store virtual disk as a single file                                    |                       |                    |                 |
| Split virtual disk into multiple files                                   |                       |                    |                 |
| Splitting the disk makes it easier to<br>but may reduce performance with | o move the virtual    | machine to anoth   | ier computer    |
| partial reduce performance me                                            | r ver y ier ge einier |                    |                 |
|                                                                          |                       |                    |                 |
|                                                                          |                       |                    |                 |
|                                                                          |                       |                    |                 |
|                                                                          |                       |                    |                 |
|                                                                          | < Back                | Nexts              | Cancel          |
|                                                                          | < DOLK                | next >             | Caricer         |

Figure 3-18. Network Adapter in Virtual Machine Settings

8. Boot the StellarOne VM, and the StellarOne instrance will start.

### StellarOne Onboarding to Windows Hyper-V

This section describes how to deploy StellarOne to Windows Hyper-V system.

### **Prerequisites**

The VHDX packages provided by TXOne must be available and accessible to Windows Hyper-V.

- Windows Server 2019, Hyper-V Manager Windows 10 or later versions.
- The necessary networks have been properly created for Windows Hyper-V.
- An external disk with at least 50 GB.

### Deploying StellarOne to a Hyper-V System

Below section details procedures of deploying StellarOne to a Hyper-V system.

#### Procedure

1. Launch Hyper-V Manager

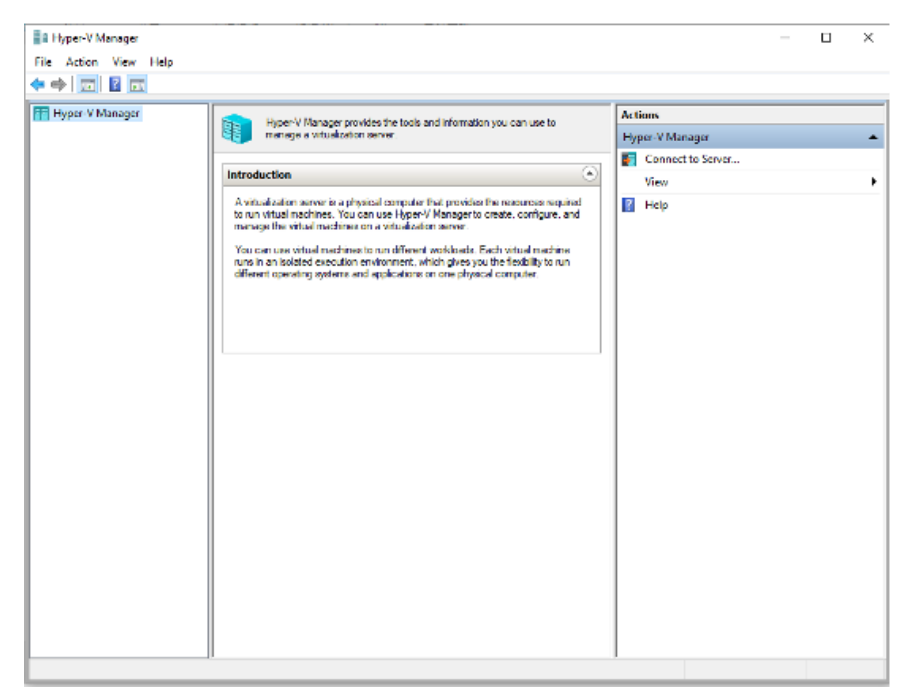

Figure 3-19. Hyper-V Manager

- 2. Under Actions, click New > Virtual Machine.
- 3. The New Virtual Machine Wizard appears, click Next.

| Before You                                                                                                    | Begin                                                                                                    |  |
|----------------------------------------------------------------------------------------------------|----------------------------------------------------------------------------------------------------|--|
| Before You Begin<br>Specify Name and Location<br>Specify Generation<br>Assign Memory<br>Configure Networking<br>Connect Virtual Hard Disk<br>Installation Options<br>Summary | This watard helps you create a virtual machine. You can use virtual machines in place of physical computers for a variety of uses. You can use this watard to configure the virtual machine now, and you can change the configuration later using Hyper-V Manager.<br>To create a virtual machine, do one of the following:<br>• Click Firish to create a virtual machine that is configured with default values.<br>• Click Next to create a virtual machine with a custom configuration. |  |
|                                                                                                    | Co not show this page again                                                                                                    |  |

Figure 3-20. New Virtual Machine Wizard: Before You Begin

**4.** Under **Specify Name and Location**, type a name for your new virtual machine.

| efore You Begin                                                                                                    | Choose a name and location for this virtual machine.                                                                                                    |                                                                  |
|----------------------------------------------------------------------------------------------------|----------------------------------------------------------------------------------------------------|------------------------------------------------------------------|
| Specify Name and Location<br>Specify Generation<br>Assign Memory<br>Configure Networking<br>Connect Virtual Hard Disk<br>Installation Context | The name is displayed in Hyper-V Manager. We recommend that you use a name identify this virtual machine, such as the name of the guest operating system or Name: StelarOne-1.2.111<br>You can create a folder or use an existing folder to store the virtual machine. If folder, the virtual machine is stored in the default folder configured for this serve | e that helps you easi<br>workload.<br>you don't select a<br>rer. |
| Installation Options                                                                                                    | Store the virtual machine in a different location Location: Cr@roeramData@locacoftWindows/Hyper-VV                                                                                                    | Branch                                                           |
|                                                                                                    | It you pan to take mecapaniti of this while maddine, select a location that space. Checkpoints include virtual machine data and may require a large an access.                                                                                                    | r nas mosiĝo frae<br>nuurit of space.                            |

Figure 3-21. New Virtual Machine Wizard: Specify Name and Location

5. Under Specify Generation, select Generation 1.

| Specify Gen                                                                                                    | eration                                                                                                    |
|----------------------------------------------------------------------------------------------------|----------------------------------------------------------------------------------------------------|
| Before You Begin<br>Specify Name and Location<br>Specify Constition<br>Assign Memory<br>Configure Networking<br>Connect Virtual Hard Disk<br>Installation Options<br>Summary | <ul> <li>Choose the generation of this virtual machine.</li> <li>④ Generation 1         This virtual machine generation supports 32-bit and 64-bit guest operating systems and provides virtual hardware which has been available in all previous versions of Hyper-V.     </li> <li>O Generation 2         This virtual machine generation provides support for newer virtualization features, has UEFI-based firmware, and requires a supported 64-bit guest operating system.     </li> <li>Once a virtual machine has been created, you cannot change its generation.</li> </ul> |

Figure 3-22. New Virtual Machine Wizard: Specify Generation

6. Under Assign Memory, allocate memory for the new virtual machine.

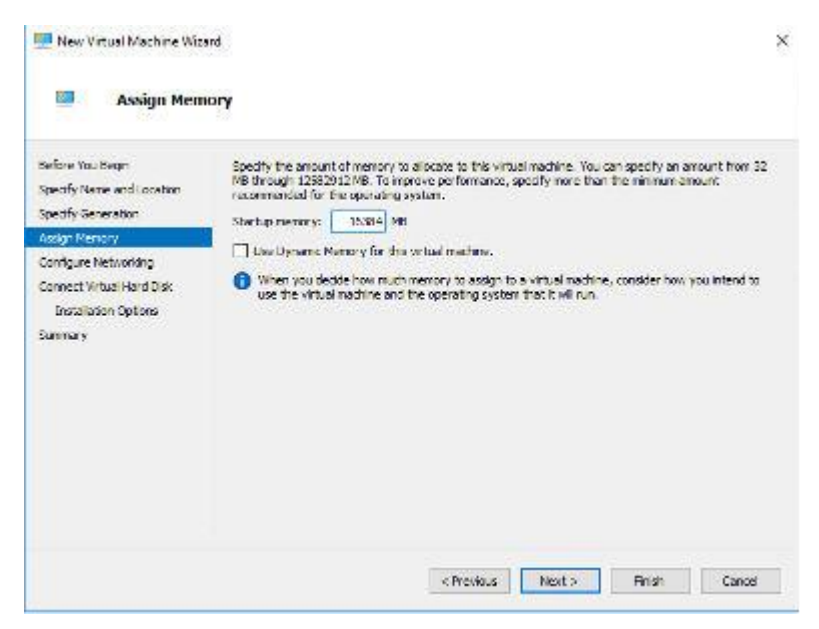

Figure 3-23. Assign Memory for Virtual Machine

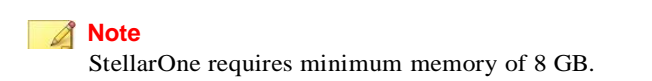

7. Configure the VM's network settings.

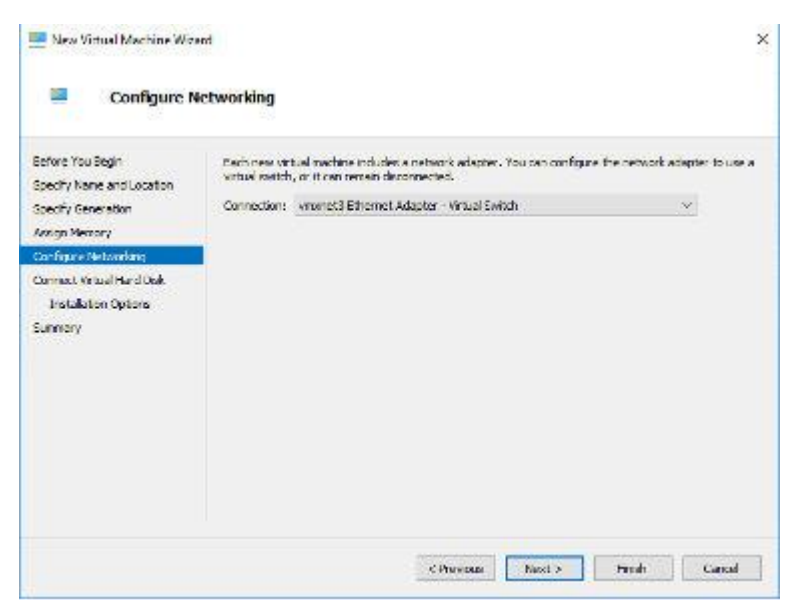

Figure 3-24. Configure Networking for Virtual Machine

8. Select a virtual hard disk (select the StellarOne .vhdxfile)

| iofore You Begin                                               | A virtual machine requires storage so that you can install an operating system. Yo<br>storage now or configure it later by modifying the virtual machine's properties. | u can specify the |  |
|----------------------------------------------------------------|----------------------------------------------------------------------------------------------------|-------------------|--|
| ipeony Name and Location<br>(peony Generation<br>Issign Memory | <ul> <li>Create a wrtaal hard disk<br/>Lise this option to preate a WHDK dynamically expanding virtual hard disk.</li> </ul>                                           |                   |  |
| Configure Networking                                           | Name: Stellar One-1.2-111 Andx                                                                                                    |                   |  |
| Connect Virtual Hard Flids                                     | Location: ErWiper-V(1.2 111/StellarOne-1.2-111/Wrb.al-Hard Disks)                                                                                                    |                   |  |
| CTURENTY .                                                     | Sizei 127 GB (Haximum: 64/TB)                                                                                                    |                   |  |
|                                                                | Use an existing virtual hard disk<br>Use this option to attach an existing virtual hard disk, either VID or VIDX for                                                   | vat               |  |
|                                                                | Location: [E: Hyper V_image(1.2.0111.whds                                                                                                    | Browse            |  |
|                                                                | <ul> <li>Attach a virtual hard dok later</li> <li>Use this option to slip this step now and attach an existing virtual hard disk is</li> </ul>                         | ter.              |  |

Figure 3-25. Connect Virtual Hard Disk

9. Check your settings and then click **Finish**.

| efore You Book           | . You have a present its completed the Mary Victoria Marchine Wiczof. You are about to create the                              |
|--------------------------|----------------------------------------------------------------------------------------------------|
| pecify Name and Location | following virtual machine.                                                                                                    |
| pecify Generation        | Description:                                                                                                    |
| asign Memory             | Name: StellarOne-1.2-111<br>Generation: Generation 1                                                                           |
| onfigure Networking      | Memory: 16384 MB                                                                                                    |
| ummary                   | Network: vmxnet3 Ethernet Adapter - Virbual Switch<br>Hard Diek: E: 'HyperV image\1,2,0111, vhdx (VHDX, dynamically expanding) |
|                          |                                                                                                    |
|                          |                                                                                                    |
|                          |                                                                                                    |
|                          | To create the virtual machine and dose the wizard, dick Finish.                                                                |
|                          |                                                                                                    |

Figure 3-26. Completing the New VM Wizard

**10.** Add a new disk for the virtual machine.

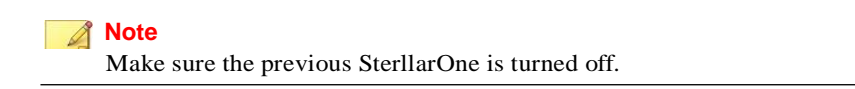

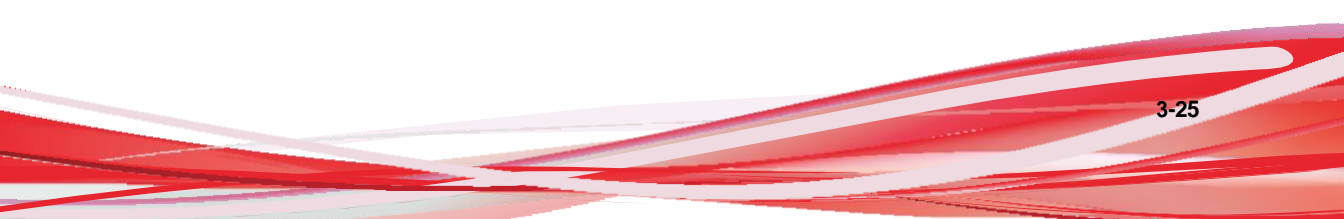

| Virtual Machines   |       |           |                 |        |        |     |
|--------------------|-------|-----------|-----------------|--------|--------|-----|
| Name               | State | CPU Usage | Assigned Memory | Uptime | Status | Cor |
| StellarOne-1.2-111 | Off   |           |                 |        |        | 8.0 |
|                    |       |           |                 |        |        |     |
|                    |       |           |                 |        |        |     |
|                    |       |           |                 |        |        |     |
|                    |       |           |                 |        |        |     |
|                    |       |           |                 |        |        |     |
|                    |       |           |                 |        |        |     |
|                    |       |           |                 |        |        |     |
|                    |       |           |                 |        |        |     |
|                    |       |           |                 |        |        |     |

Figure 3-27. State of previous StellarOne is off

- a. Select Virtual Machine, right click Menu and then select Settings.
- b. Select Hard Drive, and then click Add.

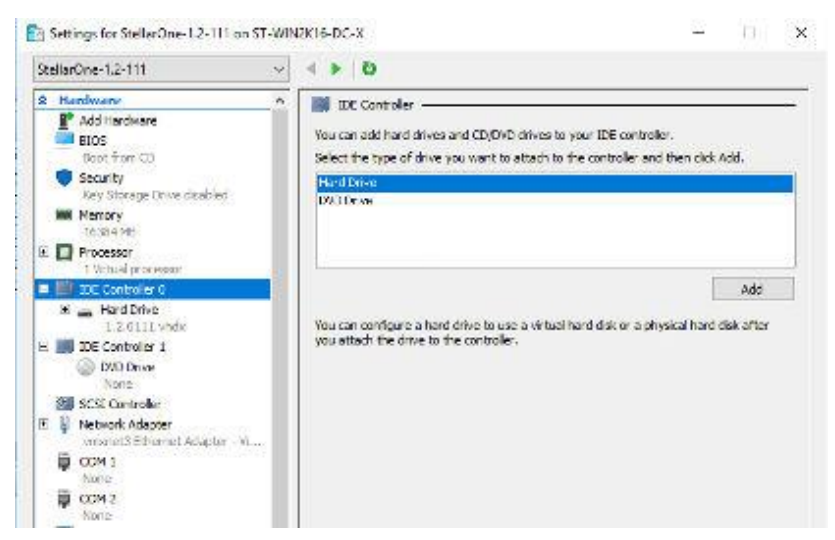

Figure 3-28. Settings for StellarOne -1

c. Click New.

| StellarOne-1.2-111                                                                                                    | ~  | 4 F D                                                                                                    |                                                                                                    |
|----------------------------------------------------------------------------------------------------|----|----------------------------------------------------------------------------------------------------|----------------------------------------------------------------------------------------------------|
| Hardware     Add Its dware     Boot from CD     Security     Key Storage Drive disabled     Memory     SS34 NB     Processor     Witad processor     Witad processor     Witad processor     Units dwite     DE Controller 3     DE Controller 3     DE Controller 3     DI E Controller 3     DI E Controller 3     DI E Controller 3     DI E Controller 3     DI E Controller 3 | _^ | Hard Drive You can change how this virtual hard disk is attached operating upstern is installed on this disk, changing th wrbual machine from starting. Controller: Localix IDE Controller 0 v 12 (mor Neda You can compact, convert, expend, merge, recon by eding the associated file. Specify the full path     winual hard disk:     New Edit | I to the virtual modules. If an<br>excludement might prevent the<br>arc<br>set) v<br>rect or shrink a virtual hard disk<br>to the file. |
| IDE Controller 1     DND Drive     None     SCSI Controller     Methods Adapter     vmmmet3 Ethernet Adapter - W.     COM 1     None     Oxid 1     None     Diskette Drive     None                                                                                                    |    | Physical hard date     The physical hard date you want to use     deals offine. Use Date Management on to     physical hard date.     To remove the virtual hard date, click Remove. This d     delete the associated file.                                                                                                    | is not listed, make sure that the<br>he physical computer to manage<br>biconnects the disk but does not<br>Remove                       |

Figure 3-29. Settings for StellarOne -2

d. Under Choose Disk Format, select VHDX as the disk format.

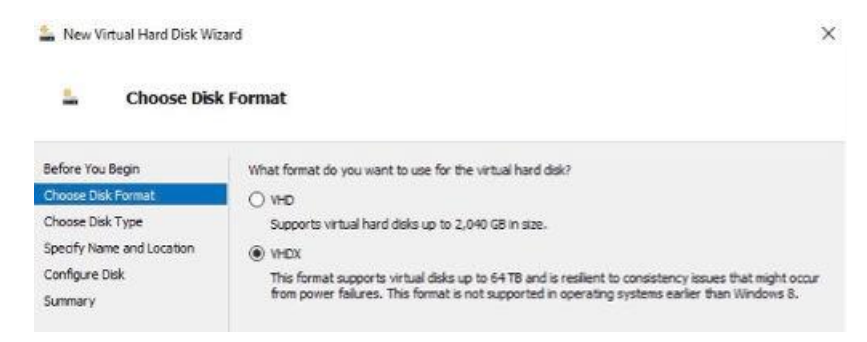

Figure 3-30. Choose Disk Format

e. Under **Choose Disk Type**, select **Dynamically expanding** as the disk type.

| 4625                                                                                                    |
|----------------------------------------------------------------------------------------------------|
| What type of virtual hard disk do you want to create?                                                                                                    |
| This type of disk provides better performance and is recommended for servers running applications<br>with high levels of disk activity. The virtual hard disk file that is created initially uses the size of the<br>virtual hard disk and does not change when data is deleted or added.<br>( Dynamically expanding<br>This type of disk provides better use of physical storage space and is recommended for servers<br>running applications that are not disk intensive. The virtual hard disk file that is created is small<br>initially and changes as data is added.<br>Differencing<br>This type of disk is associated in a parent-child relationship with another disk that you want to<br>leave intact. You can make changes to the data or operating system without affecting the parent |
|                                                                                                    |

Figure 3-31. Choose Disk Type

f. Specify name and location for the virtual hard disk file.

| Specify Nai             | me and Loc<br>Specify th | ation<br>te name and location of the virtual hard disk file. | 1      |
|-------------------------|--------------------------|--------------------------------------------------------------|--------|
| Choose Disk Type        | Name:                    | 50G, vhdx                                                    |        |
| pedfy Name and Location | Location:                | E:\Hyper-V\1.2.111\StellarOne-1.2-111\Virtual Machines\      | Browse |
| iunnary                 |                          |                                                              |        |
|                         |                          |                                                              |        |

Figure 3-32. Specify Name and Location

g. Configure disk size.

#### Note

Refer to the *Sizing Table for Hyper-V System on page 2-4* to determine proper disk size for StellarOne.

| New Virtual Hard Disk Wo<br>Configure D                                                 | isk                                                    | ,                                      |
|-----------------------------------------------------------------------------------------|--------------------------------------------------------|----------------------------------------|
| Before You Begin<br>Choose Disk Format<br>Choose Disk Type<br>Specify Name and Location | You can create a blank virtual hard disk or copy the o | contents of an existing physical disk. |
| Configure Disk                                                                          | Physical Hard Disk                                     | Sina                                   |
| Summary                                                                                 | 11 VENUESCAL DODIED                                    | 465 CR                                 |
|                                                                                         | \\ PHYSICALDRIVE1                                      | 119 GB                                 |
|                                                                                         | Copy the contents of the specified virtual hard d      | lsk<br>Bronse                          |

Figure 3-33. Configure Disk for StellarOne

h. Click Finish.

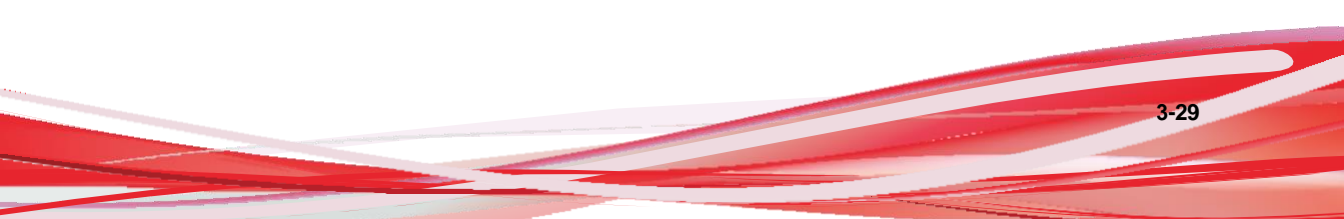

| efore You Begin<br>horese Link Formet<br>horose Disk Type<br>sedfy Name and Location<br>anfigure Disk | You have successfully completed the New Writed Hard Disk Woord. You are about to create the following virtual hard disk. Description:           Permit:         VHOX           Type:         description;           Name:         S00,Vhdx           Location:         E%/Vper-VL2.111(StellarOne-L2-111)/Virtual Machines           Size:         50 G8 |
|----------------------------------------------------------------------------------------------------|----------------------------------------------------------------------------------------------------|
|                                                                                                    | To create the wintual hand disk and dose this witzard, dick Finish.                                                                                                    |

Figure 3-34. Completing the New Virtual Hard Disk Wizard

- **11.** (Optional) Refer to *Hardware Requirements for Hyper-V System on page 2-4* to determine CPU and memory requirements for agent deployment and corresponding StellarOne configuration and resource allocation. It is recommended to at least adopting default settings (4 CPU cores, 16 GB Memory).
  - a. Shut down the StellarOne instance. Select and right click the instance, and then click **Settings**.

| Hyper-V Manager       |                  |       |                                                                                                    |                 |        |        |     |
|-----------------------|------------------|-------|----------------------------------------------------------------------------------------------------|-----------------|--------|--------|-----|
| File Action View Help |                  |       |                                                                                                    |                 |        |        |     |
| 🗢 🔶 🙇 🖬 📓 🖬           |                  |       |                                                                                                    |                 |        |        |     |
| Hyper-V Manager       | Virtual Machines |       |                                                                                                    |                 |        |        |     |
| _                     | Name             | State | CPU Usage                                                                                                | Assigned Memory | Uptime | Status | Col |
|                       | Cine 1.2.173     | Ct    | Connect.<br>Stat<br>Stat<br>Chuckpoint<br>Move.<br>Oport.<br>Rename.<br>Delete.<br>Enable Replic<br>Help | den             |        |        | 20  |

Figure 3-35. StellarOne Configuration

b. Under **Processor**, configure the number of virtual processors and resource control settings.

| Ste | llarOne-1.2-111 v                             | 4 Þ 0                                                                         |                           |                                |                                  |            |     |
|-----|-----------------------------------------------|-------------------------------------------------------------------------------|---------------------------|--------------------------------|----------------------------------|------------|-----|
| *   | Hardware ^                                    | Processor                                                                     |                           |                                |                                  |            | _   |
|     | Boot from CD                                  | You can modify the number of virtual<br>the physical computer. You can also r | processors<br>nodify othe | based on the<br>r resource con | number of pri-<br>trol settings. | ocessors o | ΞŪ. |
|     | Security<br>Key Storage Drive disabled        | Number of virtual processors:                                                 | 4 🛊                       |                                |                                  |            |     |
|     | Memory                                        | Resource control                                                              |                           |                                |                                  |            |     |
|     | 16384 MB                                      | You can use resource controls to b                                            | alance reso               | urces among v                  | rirtual machin                   | es.        |     |
| •   | Processor     4 Virtual processors            | Virtual machine reserve (percentag                                            | je):                      | 0                              |                                  |            |     |
|     | IDE Controller 0                              | Percent of total system resources:                                            |                           | 0                              |                                  |            |     |
|     | Hard Drive<br>1.2.0111.vhdx                   | Virtual machine limit (percentage):                                           |                           | 100                            |                                  |            |     |
|     | Hard Drive<br>50G. vhdx                       | Percent of total system resources:                                            |                           | 100                            |                                  |            |     |
| •   | DE Controller 1                               | Relative weight:                                                              |                           | 100                            |                                  |            |     |
|     | SCSI Controller                               |                                                                               |                           |                                |                                  |            |     |
| Đ   | Vition Network Adapter<br>Vition Adapter - Vi |                                                                               |                           |                                |                                  |            |     |
|     | COM 1<br>None                                 |                                                                               |                           |                                |                                  |            |     |
|     | COM 2                                         |                                                                               |                           |                                |                                  |            |     |
|     | Diskette Drive                                |                                                                               |                           |                                |                                  |            |     |

Figure 3-36. Processor Settings in StellarOne Configuration

c. Under **Memory**, configure the amount of memory.

| StellarOne-1.2-111                                 | 4 > 0                                         |                                                   |                         |             |
|----------------------------------------------------|-----------------------------------------------|---------------------------------------------------|-------------------------|-------------|
| A Hardware                                         | Memory                                        |                                                   |                         |             |
| Add Hardware                                       |                                               |                                                   |                         |             |
| BIOS                                               | Specify the amount of r                       | nemory that this virtual maching                  | ne can use.             |             |
| Boot from CD                                       | RAM:                                          | 16384 MB                                          |                         |             |
| Vey Storage Drive direbled                         | Description                                   |                                                   |                         |             |
| Manage of the disabled                             | Dynamic Memory                                |                                                   | S. 1. Y. 4. 1           |             |
| 16384 MB                                           | You can allow the an<br>dynamically within th | ount of memory available to t<br>e rance you set. | his virtual machine to  | change      |
| Processor     4 Virtual processors                 | Enable Dynamic                                | Memory                                            |                         |             |
| E III IDE Controller 0                             | Morean RAM:                                   | 512 MB                                            |                         |             |
| Hard Drive<br>1.2.0111, vhdx                       | Maximum RAM:                                  | 1048576 MB                                        |                         |             |
| Hard Drive<br>50G. vhdx                            | Spedfy the percents                           | ge of memory that Hyper V sl                      | ould try to reserve as  | s a buffer. |
| IDE Controller 1                                   | amount of memory f                            | or the buffer.                                    | and for memory to de    | ternine at  |
| DVD Drive     None                                 | Memory buffer:                                | 20 🗇 🎋                                            |                         |             |
| SCSI Controller                                    |                                               |                                                   |                         |             |
| D Vetwork Adapter<br>vmxnet3 Ethernet Adapter - VI | Memory weight<br>Specify how to priori        | tize the availability of memory                   | for this virtual machin | e           |

Figure 3-37. Memory Settings in StellarOne Configuration

d. Boot the StellarOne instance

### **Opening StellarOne Management Console**

#### Procedure

- 1. In a web browser, type the address of the StellarOne in the following format: https://<targetserverIP address>. The log on screen will appear.
- 2. Enter your credentials (user name and password).

Use the default credentials of administrator when logging on for the first time:

- User name: admin
- Password: txone
- 3. Click Log On.

- **4.** If this is the first time the StellarOne console being used, follow below procedures to complete the initial settings.
  - a. The **Login Information Setup** window will appear and prompt you to change password. Confirm your password settings by:
    - specifying your new password in the New Password text field.
    - specifying the password again in the **Confirm Password** text field.
  - b. Click **Confirm**. You will be automatically logged out. The **Log On** screen will appear again.
  - c. Log on again using your new credentials.
  - d. Enter your first Activation Code, and then click **Continue**. If you want to enter an activation code for another product, click **Enter Another Code** instead of **Continue**.
  - e. The **EULA/OT Intelligent Trust Agreement** screen will appear. Click the links to read the documents carefully and click the checkboxes to proceed to next step.

#### 🔏 Note

It is recommended to enable **TXOne OT Intelligent Trust** to enhance security deployment. Please refer to *OT Intelligent Trust on page 3-34* for more details.

- f. Specify the time settins such as the **Date and Time** as well as the **Time Zone**, and then click **Continue**.
- g. The StellarOne console is ready for use now.
- 5. After the initial settings are completed, the StellarOne allows various user accounts to log on remotely via a web browser.
- 6. (Optional) You can change your password by clicking the ID icon at the top righ corner of the screen, and then click **Change Password**.
- 7. (Optional) For security reasons, you can manually log off by clicking the ID icon at the top right corner of the screen, and then click **Log Off**.

Note

Users will be automatically logged off the console if no operations are performed within 30 minutes.

### **OT Intelligent Trust**

When enabled, TXOne OT Intelligent Trust shares anonymous threat information with the Smart Protection Network, allowing TXOne to rapidly indentify and address new threats. You can disable TXOne OT Intelligent Trust anytime through this console.

# **Chapter 4**

4-1

# Configuring StellarOne via Command Line Interface (CLI)

This chapter describes how to configure some settings for StellarOne via command line interface (CLI).

Topics in this chapter include:

- Using the StellarOne Command Line Interface (CLI) on page 4-2
- Configuring the IP Address via CLI on page 4-3
- Modify Communication Ports via CLI on page 4-6
- Change Language Setting via CLI on page 4-8
- Manage Docker Network on vShell via CLI on page 4-10

## Using the StellarOne Command Line Interface (CLI)

Below section describes how to log on StellarOne and get a list of available commands via command line interface (CLI).

#### Procedure

4-2

- **1.** Open the StellarOne VM console.
- 2. Log on by tying root as the user name, txone as the password.
- **3.** After logging on the StellarOne console, type helpcommand for a list of available commands.

| 3 help          |                                                         |
|-----------------|---------------------------------------------------------|
| vShell, version | v1.6.1-29-g7ecec51                                      |
| The commands or | ovided in:                                              |
| access-list     | Manage the IP whitelists                                |
| dx              | Curl the target server.                                 |
| env             | Manage system environment variables                     |
| exit            | Exit this shell                                         |
| help            | List all command usage                                  |
| iface           | Manage the network interfaces                           |
| ping            | Test the reachability of a host                         |
| poweroff        | Shut down the machine immediately                       |
| owd             | Change the root user password                           |
| reboot          | Restart the machine immediately                         |
| resolv          | Manage the domain name server                           |
| SCD             | Send files via scp                                      |
| ssh             | SSH to a device                                         |
| service         | Manage the device center services                       |
| sftp            | Send files via sftp                                     |
| web             | Commands of the device center web                       |
| stellar         | Commands of the Stellar products                        |
| locale          | Locale setting                                          |
| network         | Manage network of the StellarOne service                |
| Shortcut table: |                                                         |
| Tab             | Auto-complete or choose the next suggestion on the list |
| Ctrl + A        | Go to the head of the line (Home)                       |
| Ctrl + E        | Go to the tail of the line (End)                        |
| Ctrl + D        | Delete the character located at the cursor              |
| Ctrl + L        | Clear the screen                                        |
| \$ _            |                                                         |

Figure 4-1. StellarOne CLI

## **Configuring the IP Address via CLI**

Below section describes procedures of configuring the IP address settings for StellarOne instance via command line interface (CLI) .

#### Procedure

1. Type iface Isto get the IP address of the StellarOne instance.

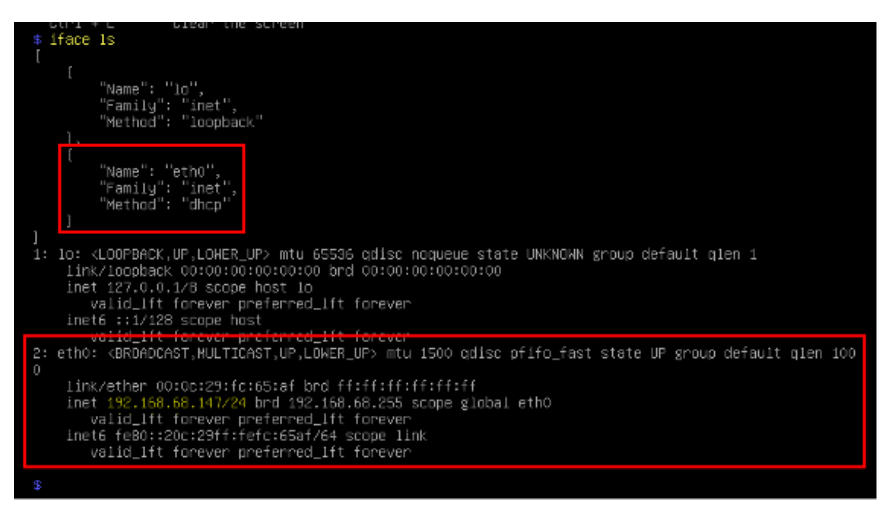

Figure 4-2. Getting the IP Address of StellarOne

2. Type iface update command for updating the settings of current network interface. For example, the following command sets the interface **eth0** to a static IP address 10.7.19.187/24 with the Gateway IP address 10.7.19.190

iface update eth0 --method static --address 10.7.19.157 -- netmask 255.255.255.0 -gateway 10.7.19.254

**3.** Check if the network interface settings are correct, and then type the following command to execute the change.

#### iface restart eth0

**4.** Type following command again for viewing the new network interface settings.

iface ls

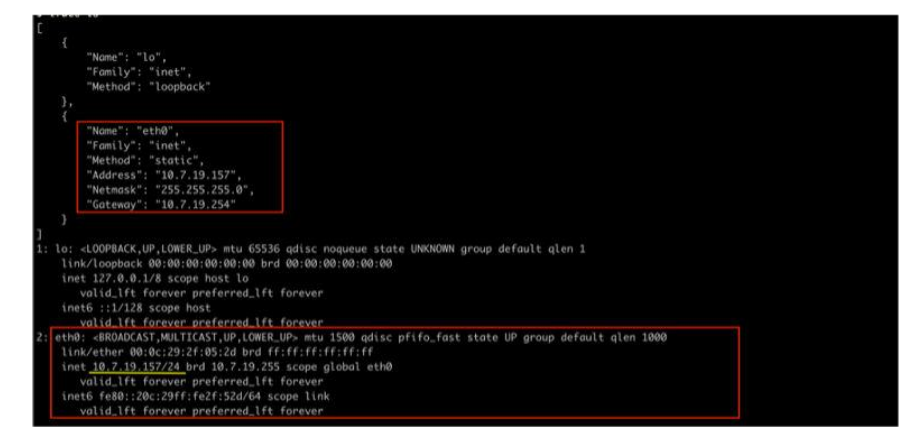

Figure 4-3. Viewing New Network Settings

5. Use the resolv addcommand to add a DNS server and resolv lsto view the DNS server list. For example, the following command adds 8.8.8.8 to the DNS server list

```
resolv mode custom
resolv add 8.8.8.8
```

6. Type following command to view the DNS server settings

resolv ls

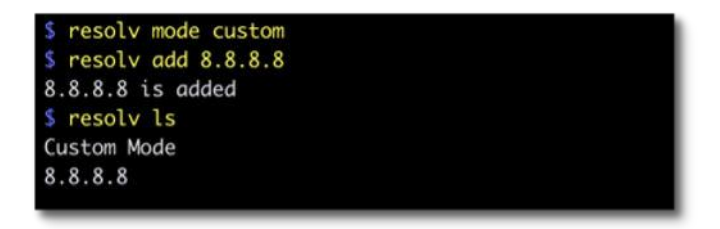

#### Figure 4-4. Viewing DNS Server Settings

7. Type following command to reboot the VM.

reboot

### **Modify Communication Ports via CLI**

Below section describes how to modify the communication ports for StellarOne instance via command line interface (CLI).

#### Procedure

1. Type env lscommand for the list of current communication ports.

| <pre>\$ env ls</pre>     |                                      |
|--------------------------|--------------------------------------|
| Hostname:                | ODC                                  |
| Status:                  | RUNNING                              |
| Product Serial Number:   | d8a5c2e0-b715-11ec-a674-000c29d4fc9b |
| Version:                 | 1.2.0173                             |
| External IP:             | Not Set                              |
| DPI Engine Version:      | 2.0.8.00f637                         |
| DPI Pattern Version:     | SDP_201012_15                        |
| Stellar Enforce Agent Up | Port:8000                            |
| Stellar Enforce Agent Do | wn Port:14336                        |
| Stellar Protect Agent Up | Port:9443                            |
| Stellar Protect Agent Do | wn Port:14336                        |
| Locale:                  | en                                   |

Figure 4-5. List of Current Communication Ports

2. Type stellar command for available agents to appear for selection.

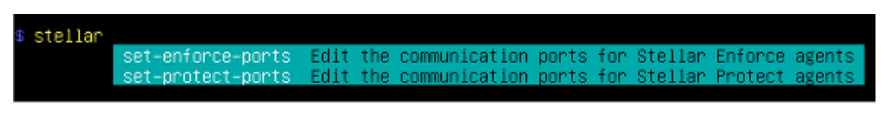

Figure 4-6. Available Agents for Selection

3. Select one of the agents to edit its communication port.

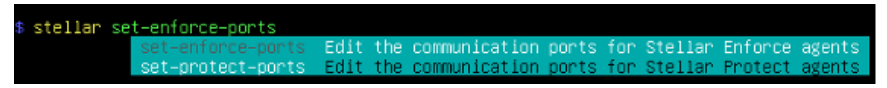

Figure 4-7. Select the Agent for Editing Communication Port

- 4. Input the valid value for <up-port> and <down-port>.
  - <up-port>: Port for receiving data from agents.
  - <down-port>: Port for sending command to agents

#### Note

Make sure not to use StellarOne's service port. Please refer to **Table 2-7.** StellarOne Occupied Ports in *Ports and FQDN Used on page 2-6.* 

\$ stellar set-enforce-ports 8000 14336 Port for receiving data from Stellar Enforce agents: 8000 Port to send commands to Stellar Enforce agents: 14336 Successfully set up ports for Stellar Enforce. Please reload services to take effect.

Figure 4-8. Agent's Communication Ports

5. Reboot.

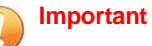

Please note the previously installed package does not contain the new port setting. Be sure to do either of the following actions after changing the commuication ports for StellarOne via CLI.

- Download the agent's installer package containing the new port setting from StellarOne, and install it on the agent.
- Modify the port setting accordingly in setup.inior setup.yamlfile in the agent's existing installer package, and reinstall it on the agent.

4-7

## **Change Language Setting via CLI**

Below section describes how to change the language setting for StellarOne by command line interface (CLI). The default language for StellarOne web console is English. You can change the language to Japanese following below procedures.

#### Procedure

- **1.** Type locale jacommand to switch the language to Japanese.
- 2. Reload the StellarOne web console

| vSheil, version v1.6.1-19-g28c3cf5<br>The commands provided in:<br>access-list Manage the IP whitelists<br>dx Curl the target server.<br>env Manage system environment variables<br>exit Exit this shell<br>help List ell command usage<br>iface Manage the network interfaces<br>ping Test the reachability of a host<br>poweroff Shut down the machine inmediately<br>owd Charge the network programmed |
|----------------------------------------------------------------------------------------------------|
| The commands provided in:<br>access-list Manage the IP whitelists<br>dx Curl the target server.<br>env Manage system environment variables<br>exit Exit this shell<br>help List all command usage<br>iface Manage the network interfaces<br>ping Test the reachability of a host<br>poweroff Shut down the machine inmediately<br>owd Charge the network password                                         |
| access-list     Manage the IP whitelists       dx     Curl the target server.       env     Manage system environment variables       exit     Exit this shell       help     List all command usage       iface     Manage the network interfaces       ping     Test the reachability of a host       poweroff     Shut down the machine inmediately       owd     Character the reachability of a      |
| dx     Curl the target server.       env     Manage system environment variables       exit     Exit this shell       help     List all command usage       iface     Manage the network interfaces       ping     Test the reachability of a host       poweroff     Shut down the machine inmediately       owd     Character to react user posses                                                      |
| env Manage system environment variables<br>exit Exit this shell<br>help List all command usage<br>iface Manage the network interfaces<br>ping Test the reachability of a host<br>poweroff Shut down the machine inmediately<br>ower Charge the roat uses passward                                                                                                    |
| exit Exit this shell<br>help List all command usage<br>iface Manage the network interfaces<br>ping Test the reachability of a host<br>poweroff Shut down the machine inmediately<br>owed Charge the road user presented                                                                                                    |
| help List all command usage<br>iface Manage the network interfaces<br>ping Test the reachability of a host<br>poweroff Shut down the machine immediately<br>owed Cheose the react uses password                                                                                                    |
| iface Manage the network interfaces<br>ping Test the reachability of a host<br>poweroff Shut down the machine immediately<br>own Cheose the react was passwered                                                                                                    |
| ping Test the reachability of a host<br>poweroff Shut down the machine immediately<br>owed Cheose the cost wasswerd                                                                                                    |
| poweroff Shut down the machine immediately<br>own Cheore the roat user password                                                                                                    |
| and Cheese the part user password                                                                                                    |
|                                                                                                    |
| rehard Bestart the machine Immediately                                                                                                    |
| cervely Nacade the domain name server                                                                                                    |
| ern Pand tile uin ern                                                                                                    |
| ech CCU to daulee                                                                                                    |
| same fine Manante file device                                                                                                    |
| service noise the device center services                                                                                                    |
| STUD SCHUTTLES VIA STUD                                                                                                    |
| ue to Commands of the Device Center lies                                                                                                    |
| stellar converts of the stellar products                                                                                                    |
| Ideale Locale setting                                                                                                    |
| Shortcut table:                                                                                                    |
| Tab auto-complete or choose the next suggestion on the list                                                                                                    |
| Ctrl + 0 Go to the head of the Line (Hame)                                                                                                    |
| Ctrl + E Go to the tail of the line (End)                                                                                                    |
| Ctrl + 0 Delete the character located at the cursor                                                                                                    |
| Ctrl + L Clear the screen                                                                                                    |
| s locale ta                                                                                                    |
| Successfully language setting for locale.                                                                                                    |
| Please reload StellarOne consple to take effect.                                                                                                    |
|                                                                                                    |

#### Figure 4-9. Reload StellarOne console

3. Type env lscommand to check current language setting.

| s env 1s                      |                                      |
|-------------------------------|--------------------------------------|
| Hostname:                     | ODC                                  |
| Status:                       | RUNNING                              |
| Product Serial Number:        | 2d8d6db8-f9bf-11eb-a20e-000c29959b2b |
| Version:                      | 1.1.0087                             |
| External IP:                  | Not Set                              |
| DPI Engine Version:           | 2.0.8.00f637                         |
| DPI Pattern Version:          | SDP_201012_15                        |
| Stellar Enforce Agent Up Port | :8000                                |
| Stellar Enforce Agent Down Po | ort:14336                            |
| Stellar Protect Agent Up Port | :9443                                |
| Stellar Protect Agent Down Po | ort:14336                            |
| Locale:                       | ja                                   |
|                               |                                      |

Figure 4-10. Check Language Setting

### Manage Docker Network on vShell via CLI

Below section describes how to manage docker network on vShell for StellarOne via command line interface (CLI).

#### Procedure

- 1. If 169.254.0.0/16 IP range is used in your network setting, please type network internal-service-update <New IP> command to set a new IP address for converting IP/16 subnet mask for docker daemon.
- **2.** If you want to restore docker daemon back to the default-address-pools (169.254.0.0/16), type network internal-service-resetcommand.
- **3.** Type network internal-service-list command to display the address pools of docker daemon configuration.

# **Chapter 5**

5-1

## **Upgrade and Migration**

This chapter describes how to upgrade/migrate TXOne StellarOne to a new instance based on VMware or Windows Hyper-V system.

Topics in this chapter include:

- Upgrading/Migrating StellarOne to 2.0 (VMware) on page 5-2
- Upgrading/Migrating StellarOne to 2.0 (Hyper-V) on page 5-4

## Upgrading/Migrating StellarOne to 2.0 (VMware)

This section describes how to upgrade/migrate StellarOne to 2.0 in the VMware ESXi or Workstation system. The upgrade/migration is performed by attaching the external disk of previous StellarOne instance to the StellarOne instance running new firmware version. The upgrade/migration will transfer the previously configured settings to the new StellarOne instance:

- The UUID
- The system configuration, including license, account information, security policies, etc.
- Security event logs

#### Important

- Before executing a system upgrade/migration, please take a VMware snapshot or create a backup of the VM files first.
- StellarOne 2.0 does not support firmware upgrade from older versions via web console and ONLY supports mount upgrade from version 1.2 or 1.2 Patch 1. Make sure you upgrade StellarOne 1.0/1.1 to version 1.2 before upgrading to 2.0.

#### Procedure

- 1. Launch the new StellarOne instance. Please refer to *Deploying StellarOne* to a VMware ESXi System on page 3-3 or *Deploying StellarOne* to a VMware Workstation on page 3-12 for deployment details.
- 2. Close the previous StellarOne instance.

| atgener (C)                                                                                                    | Contract Wind Decision                    | fitted down the seld DDC |          |                 |           |            |            |
|----------------------------------------------------------------------------------------------------|-------------------------------------------|--------------------------|----------|-----------------|-----------|------------|------------|
| Noni<br>Mariage                                                                                                    | State (Square 10.   @lovers               |                          | C 0      | Allara          |           |            | (8,0000    |
| Municip                                                                                                    | - What restrict                           | - Data - 1               | Cost and | - 0.0000        | - Testant | - 1600.070 | - The name |
| VICLE MALFINE                                                                                                    | (A rest presentate                        | @ ieres                  | 28.04.08 | Orw:30 of       | 000       | 100        | 440.08     |
| 建物                                                                                                    | C Statement and some                      | @ farmer                 | 88.71168 | 101-021-025     | 800       | 222.000    | 677.08     |
| And a second second sec | C Of the second state of the second state | Q heres                  | 45.11.08 | Offer (0) (vit) | 011       | 475 MPH    | 10.07.08   |
| S 151, set residence                                                                                                    | C Bennetting terms                        | @ Terret                 | 66.71188 | 10100-0010-0    | 1000      | 278.690    | 11.00.08   |
| Cot, eds. mana                                                                                                    | di 120 metro ani tanimura                 | @ ferms                  | 457118   | 0940-001-046    | 000       | 332.69%    | 10.0018    |
| mare that.                                                                                                    | C @ TELAD, Intel                          | @ Terror                 | 68.77.98 | 101 m (201 m l) | 800       | 242.00%    | 1.11108    |
| Roma III.                                                                                                    | A TEL OR DESIGN                           | @ feend                  | 42-138   | 014-01-01       | 000       | 007.00%    | 10-10-08   |
| Astantony III.                                                                                                    | ·····                                     | A Marine                 | 25-34-34 | 100-00 to 10    | 1000      | 348100     | 440.00     |
|                                                                                                    | C (Breaster                               | @ Northal                | 25.47 58 | Ofer (0) 148    | 000       | 31.Mm      | 147.08     |

Figure 5-1. Shut Down the Previous VM

5-2

**3.** Attach the external disk of the existing StellarOne instance to the new StellarOne instance.

| New hard disk                                | · · O       |                      |    |   |         |   |
|----------------------------------------------|-------------|----------------------|----|---|---------|---|
| The local Cry Can                            | 20480       | MB                   |    |   |         |   |
| + 🔤 Hard disk 1 🚠                            | 25          | 68                   |    |   |         | 0 |
| <ul> <li>Image: SCSI Controller 0</li> </ul> | LBI Logic F | Lilit Logic Parallel |    |   |         | 0 |
| * INE Network Adapter 1                      | test:       | best                 |    |   | Connect | 0 |
| Witteo Card                                  | Specify ou  | ators setting        | i. | • |         |   |
|                                              |             |                      |    |   |         |   |

Figure 5-2. Select Existing (Previous) Hard Disk

| Upstar Downio        | ad The Dente The Move and Co                                                                                                    | apy Create deschory | C. Hetran                                   |     |  |
|----------------------|----------------------------------------------------------------------------------------------------|---------------------|---------------------------------------------|-----|--|
| Colastore!           | 10.0,000,mess     10.0,000,mess     10.0,000,menters     10.0-reating.cdc.t     DHCP-same     est-gm-emp-e00     gm-verthus 000     man-gn-tast 000-tast     mos-bast 000-tast     COC-tast     COC-tast     COC-tast | I otcreak           | adt, 1 unde<br>2 58 08<br>Webrestly, Januar | y 2 |  |
| (datastore1) odc/odc | Lamdh                                                                                                    |                     |                                             |     |  |

Figure 5-3. Attach to New VM

- **4.** The data of the previous StellarOne instance will be upgraded/migrated to new StellarOne instance.
- 5. The IP address of the new StellarOne instance must be the same as that of the previous StellarOne instance. If not, manually configure the IP address so the new StellarOne instance and agents can be connected to each other. Next time when the agents synchronize their status with the server, they will connect to the new StellarOne. By default, the agents synchronize with the server every 20 minutes.
- 6. If the proxy or scan component update source has already been defined in the previous StellarOne instance, please define it again via the web GUI of the new StellarOne instance.
- 7. If you want to change the language setting to Japanese for the new StellarOne instance, please refer to *Change Language Setting via CLI on page 4-8*.

## Upgrading/Migrating StellarOne to 2.0 (Hyper-V)

This section describes how to upgrade/migrate StellarOne to 2.0 in Windows Hyper-V system. The upgrade/migration is performed by attaching the external disk of previous StellarOne instance to the StellarOne instance running new firmware version. The upgrade/migration will transfer previously configured settings to the new StellarOne instance:

- The UUID
- The pattern and firmware
- The system configuration, including license, account information, security policies, etc.
- The security event logs

#### Important

- Before executing a system upgrade/migration, please create a backup of the VM files first.
- StellarOne 2.0 does not support firmware upgrade from older versions via web console and ONLY supports mount upgrade from version 1.2 or 1.2 Patch 1. Make sure you upgrade StellarOne 1.0/1.1 to version 1.2 before upgrading to 2.0.

#### Procedure

- 1. Launch the new StellarOne instance. Please refer to *Deploying StellarOne to a Hyper-V System on page 3-18* for deployment details.
- 2. Close the previous StellarOne instance.
- 3. Click **Browse** and choose the existing disk.
- **4.** Attach the external disk of previous StellarOne to the new StellarOne instance.

| Stel | larOne-1.2-111                                                              | < ≤        | • 0                                                                                                    |                                                                          |                         |                                                |                              |                     |                    |  |
|------|-----------------------------------------------------------------------------|------------|----------------------------------------------------------------------------------------------------|--------------------------------------------------------------------------|-------------------------|------------------------------------------------|------------------------------|---------------------|--------------------|--|
| *    | Hardware Add Hardware BtOS Boot from CD Security Key Storage Drive disabled | A Ye of ye | Hard Drive                                                                                                    | <ul> <li>this virtual hard<br/>installed on this on starting.</li> </ul> | l dsk is a<br>disk, cha | attached to the<br>nging the atta<br>Location: | : virtual mac<br>chment migh | thine. I<br>ht prev | If an<br>vent the  |  |
| ,    | Memory<br>16384 MB                                                          | 1          | JE Controller 0                                                                                                    |                                                                          | ~                       | 1 (in use)                                     |                              |                     | ~                  |  |
| •    | Processor<br>1 Virtual processor                                            |            | You can compact, convert, expand, merge, reconnect or shrink a virtual hard disk<br>by editing the associated file. Specify the full path to the file. |                                                                          |                         |                                                |                              |                     |                    |  |
|      | IDE Controller 0 Hard Drive 1.2,0111.vhdx                                   |            | Virtual hard d                                                                                                    | lsk:                                                                     |                         |                                                |                              |                     |                    |  |
|      | Hard Drive<br><file></file>                                                 |            |                                                                                                    | New                                                                      | В                       | ot 3                                           | mpett                        | Bro                 | wse                |  |
| •    | IDE Controller 1                                                            |            | O Physical hard                                                                                                    | / disk:                                                                  |                         |                                                |                              |                     |                    |  |
| •    | SCSE Controller<br>Network Adapter<br>vmxnet3 Ethernet Adapter - Vi         |            | If the pl<br>disk is o<br>physical                                                                                                    | hysical hard disk<br>ffine. Use Disk M<br>I hard disks.                  | you wan<br>lanagem      | t to use is not<br>ent on the phy              | lsted, make<br>sical compu   | ter to              | that the<br>manage |  |
|      | COM 1<br>None                                                               | To         | To remove the virtual hard disk, dick Remove. This disconnects the disk but does not<br>delete the associated file.                                    |                                                                          |                         |                                                |                              |                     |                    |  |
| 1    | None<br>Diskette Drive                                                      |            |                                                                                                    |                                                                          |                         |                                                |                              |                     | Remove             |  |

Figure 5-4. Shut Down the Previous VM

The data of the previous StellarOne instance will be upgraded/migrated to new StellarOne instance.
# **Chapter 6**

6-1

# **Technical Support**

Support for TXOne Networks products is provided mutually by TXone and Trend Micro. All technical support goes through TXone and Trend Micro engineers.

Learn about the following topics:

# **Troubleshooting Resources**

Before contacting technical support, consider visiting the following Trend Micro online resources.

## **Using the Support Portal**

The Trend Micro Support Portal is a 24x7 online resource that contains the most up-to-date information about both common and unusual problems.

#### Procedure

- 1. Go to https://success.trendmicro.com.
- **2.** Select from the available products or click the appropriate button to search for solutions.
- 3. Use the Search Support box to search for available solutions.
- 4. If no solution is found, click **Contact Support** and select the type of support needed.

### ) Tip

To submit a support case online, visit the following URL:

https://success.trendmicro.com/smb-new-request

A Trend Micro support engineer investigates the case and responds in 24 hours or less.

## **Threat Encyclopedia**

Most malware today consists of blended threats, which combine two or more technologies, to bypass computer security protocols. Trend Micro and TXOne combats this complex malware with products that create a custom

defense strategy. The Threat Encyclopedia provides a comprehensive list of names and symptoms for various blended threats, including known malware, spam, malicious URLs, and known vulnerabilities.

Go to <u>https://www.trendmicro.com/vinfo/us/threat-encyclopedia/#malware</u> and <u>https://www.encyclopedia.txone.com/</u> to learn more about:

- Malware and malicious mobile code currently active or "in the wild"
- Correlated threat information pages to form a complete web attack story
- · Internet threat advisories about targeted attacks and security threats
- Web attack and online trend information
- Weekly malware reports

# **Contacting Trend Micro and TXOne**

In the United States, Trend Micro and TXOne representatives are available by below contact information:

| Address       | Trend Micro, Incorporated                 |
|---------------|-------------------------------------------|
|               | 225 E. John Carpenter Freeway, Suite 1500 |
|               | Irving, Texas 75062 U.S.A.                |
| Phone         | Phone: +1 (817) 569-8900                  |
|               | Toll-free: (888) 762-8736                 |
| Website       | https://www.trendmicro.com                |
| Email address | support@trendmicro.com                    |

 Table 6-1. Trend Micro Contact Information

6-3

| Address       | TXOne Networks, Incorporated               |
|---------------|--------------------------------------------|
|               | 222 West Las Colinas Boulevard, Suite 1650 |
|               | Irving, TX 75039 U.S.A                     |
| Website       | https://www.txone.com                      |
| Email address | support@txone.com                          |

Table 6-2. TXOne Contact Information

Worldwide support offices:

https://www.trendmicro.com/us/about-us/contact/index.html

https://www.txone.com/contact/

Trend Micro product documentation:

https://docs.trendmicro.com

# Speeding Up the Support Call

To improve problem resolution, have the following information available:

- Steps to reproduce the problem
- Appliance or network information
- Computer brand, model, and any additional connected hardware or devices
- Amount of memory and free hard disk space
- Operating system and service pack version
- Version of the installed agent
- Serial number or Activation Code
- Detailed description of install environment
- Exact text of any error message received

# **Sending Suspicious Content to Trend Micro**

Several options are available for sending suspicious content to Trend Micro for further analysis.

### **Email Reputation Services**

Query the reputation of a specific IP address and nominate a message transfer agent for inclusion in the global approved list:

https://ers.trendmicro.com/

Refer to the following Knowledge Base entry to send message samples to Trend Micro:

http://esupport.trendmicro.com/solution/en-US/1112106.aspx

### **File Reputation Services**

Gather system information and submit suspicious file content to Trend Micro:

https://success.trendmicro.com/solution/1059565

Record the case number for tracking purposes.

### Web Reputation Services

Query the safety rating and content type of a URL suspected of being a phishing site, or other so-called "disease vector" (the intentional source of Internet threats such as spyware and malware):

https://global.sitesafety.trendmicro.com/

If the assigned rating is incorrect, send a re-classification request to Trend Micro.

# **Other Resources**

In addition to solutions and support, there are many other helpful resources available online to stay up to date, learn about innovations, and be aware of the latest security trends.

## **Download Center**

From time to time, TXOne Networks may release a patch for a reported known issue or an upgrade that applies to a specific product or service. To find out whether any patches are available, go to:

https://www.trendmicro.com/download/

If a patch has not been applied (patches are dated), open the Readme file to determine whether it is relevant to your environment. The Readme file also contains installation instructions.

# Index

### A

agent deployment plan, 2-5 No. of Agents Deployed, 2-6 Total Bandwidth / Deployment Task, 2-6

### С

command line interface, 4-2 change language setting, 4-8 configure IP address, 4-3 manage docker network on vShell, 4-10 modify communication ports, 4-6

#### Η

hardware requirements for Hyper-V, 2-4 1st HDD Space, 2-4

2nd HDD Space, 2-4 Disk Space, 2-4 Max. No. of Agents, 2-4 memory size, 2-4 Min. No. of CPU, 2-4 No. of Logs, 2-4 hardware requirements for VMware, 2-2, 2-3 1st HDD Space, 2-3 Disk Space, 2-3 Max. No. of Agents, 2-3

memory size, 2-3 Min. No. of vCores, 2-3 No. of Logs, 2-3

### I

installation flow, 3-2

### Μ

Migrate Hyper-V, 5-4 VMware, 5-2

### Ρ

Ports and FQDN, 2-6 FQDN, 2-6, 2-7 function, 2-6, 2-7 open port, 2-6, 2-7

### R

reference table Agent Remote Patch, 2-6 Full Pattern Update, 2-6 Incremental Pattern Update, 2-6 requirements, 2-2

### S

StellarOne Occupied Ports, 2-7 NTP, 2-8 SSH, 2-8 StellarEnforce default port, 2-7 StellarOne internal service, 2-8 StellarProtect default port, 2-8 Web, 2-8 support resolve issues faster, 6-4 system requirements, 2-2

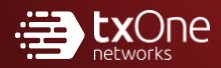

#### TXONE NETWORKS INCORPORATED

222 West Las Colinas Boulevard, Suite 1650 Irving, TX 75039 U.S.A Email: support@txone.com www.txone.com

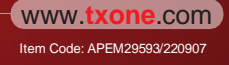